# RVDS 3.1 RealView ICE & RealView Trace Quickstart Tutorial

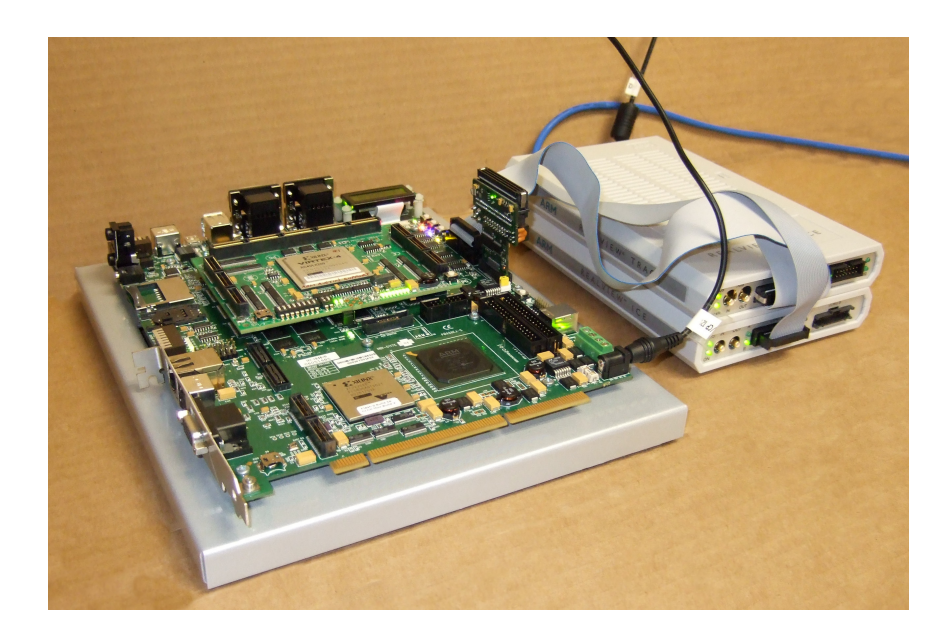

250v02

# Contents

| 2  |
|----|
| 3  |
| 4  |
| 3  |
| 3  |
| 5  |
| 20 |
| 24 |
| 24 |
| 0  |
| 0  |
| 7  |
|    |

# Introduction

### Aim

This tutorial will get you started using RealView ICE (RVI) and RealView Trace (RVT) hardware with RealView Debugger (RVD) software. The versions used are:

- RVI host software v3.1
- RVI firmware v3.1
- RVD v3.1

It contains sections covering the essentials of installing and using:

- RealView ICE
- RealView Trace

### **Pre-requisites**

The example code used in this tutorial will work with the memory map of an ARM926EJ-S Platform Baseboard (PB926EJ-S), but is designed in such a way that it can be ported to the memory map of your system with minimal effort. This platform has 128MB of RAM at address 0x0 once the Boot Monitor has run, but the examples should work with any target with at least 8KB of programmable memory at this location.

### **Additional information**

This tutorial does not provide detailed documentation of RVD, RVT and RVI. Full documentation is provided with the products.

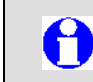

References in the subsequent sections of the tutorial are identified by these boxes.

Further help can be accessed by pressing F1 from within RVD, or from the help menu.

Full documentation is available in PDF format. This can be found by going to *Start*  $\rightarrow$  *Programs*  $\rightarrow$  *ARM*  $\rightarrow$  *RealView Development Suite* v3.1  $\rightarrow$  *RVDS* v3.1 *Documentation Suite*.

When working through this tutorial, of particular interest are:

- RealView Debugger v3.1 User Guide
- RealView ICE and RealView Trace v3.1 User Guide
- RealView Debugger v3.1 Trace User Guide
- RealView Compiler Tools v3.1 Linker and Utilities Guide

Other useful information can be found on the www.arm.com web site:

- Application Note 168: Tracing with RVD (http://www.arm.com/documentation/Application\_Notes/index.html)
   Contains a more advanced tutorial for RVD Trace
- FAQs (http://www.arm.com/support/devfaqsindex.html)

• Answer common RVD, RVI and trace questions

## Section 1: RVDS and RVI Installation

This section describes how to install the required software on your host PC, and configure your RVI and RVT.

| A        |  |
|----------|--|
| <u> </u> |  |

RedHat Enterprise Linux 4 is the only Linux platform supported by RVDS 3.1. References to *Linux* in this tutorial apply to RHE4.

#### Install the RealView Development Suite (RVDS) software

Follow the instructions on the RealView Development Suite (RVDS) v3.1 CD for installation. It is recommended that you install to the default location. If you are installing on RedHat Enterprise Linux 4, you should use the setuplinux.bin installer. On Linux you will need to edit your .bashrc file to include the line source /<path>/RVDS31env.posh where <path> is your installation path.

| 🟐 ARM RealView Software Wizard                                                     |                       |
|------------------------------------------------------------------------------------|-----------------------|
| Select Destination Please provide the destination                                  | Realview <sup>.</sup> |
| Please select the destination to which you would like this product to be installed |                       |
| © Default destination                                                              |                       |
| C:\Program Files\ARM                                                               |                       |
|                                                                                    |                       |
|                                                                                    |                       |
|                                                                                    |                       |
| C Custom destination                                                               |                       |
| C:\Program Files\ARM                                                               | <u></u>               |
|                                                                                    | Browse                |
|                                                                                    |                       |
|                                                                                    |                       |
| Cancel                                                                             | Back                  |

After installing RVDS, RVD can be launched by:

- On Windows, navigating to *Start* → *Programs* → *ARM* → *RealView Development Suite* v3.1 → RealView Debugger v3.1
- On Linux, by typing **rvdebug** at a command shell prompt (note that this requires .bashrc to be updated as detailed above)

#### RVD configuration files are stored at:

- On Windows, C:\Documents and Settings\<username>\Application Data\ARM\rvdebug\3.1\
- On Linux, /home/<username>/.rvdebug/3.1/

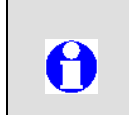

You can revert to the default configuration by starting RVD with the **--cleanstart** switch. At a command prompt, type **rvdebug --cleanstart** and press enter.

You can revert to the default configuration by starting RVD with the **--cleanstart** switch (from a command line, type **rvdebug --cleanstart** and press enter).

### Install the RealView ICE host software

Follow the instructions on the RealView ICE v3.1 CD for installation. Make sure that you install the software in the folder you are using for all of your ARM RealView tools. If you are installing on RedHat Enterprise Linux 4, you should use the setuplinux.bin installer.

### Connecting to your RealView ICE unit

You can connect to your RealView ICE unit using one of 3 methods:

- via a USB cable (Windows only)
- via a Local Area Network (LAN) with or without DHCP
- via an Ethernet cross-over cable

By default, RVI is preconfigured to work correctly via USB or a DHCP-enabled network without additional configuration.

This document will briefly explain how to set up a connection via a USB cable.

If you are using Linux, you should connect to your RVI via Ethernet.

To set up an ethernet connection on a DHCP-enabled network:

- Follow step 1 below

- Connect the RVI to your network using the supplied Ethernet cable - Follow on from step 5 below, noting that your RVI will appear under *TCP/IP* 

For a more detailed explanation, or for instructions for connecting via Ethernet, refer to Chapters 2 and 3 ('*Getting Started*' and '*Configuring RealView ICE Networking*') of the *RealView ICE and RealView Trace* v3.1 User Guide.

### **Connection via USB**

1. Plug the power supply for the RealView ICE into the unit.

A

A

### ARM

- 2. Connect the RealView ICE to your computer's USB port using the supplied cable.
- 3. Windows should automatically start the Found New Hardware Wizard. When prompted, browse to the driver stored in the C:\Program Files\ARM\RVI\ Drivers\usb\_driver\1.2\6\win\_32-pentium folder.

|                                                                                                    | Found New Hardware Wizard                                                                                                    |                                                                                                    | Found New Hardware Wizard                                                                                                    |
|----------------------------------------------------------------------------------------------------|----------------------------------------------------------------------------------------------------|----------------------------------------------------------------------------------------------------|----------------------------------------------------------------------------------------------------|
| Found New Hardware Wizard         Please choose your search and installation options.         Image: Search for the best driver in these locations.         Use the check boxes below to limit or expand the default search, which includes local paths and removable media. The best driver found will be installed.         Image: Search removable greated (inppy, CD-RDM)         Image: Search removable greated (inppy, CD-RDM)         Image: Search removable greated (inppy, CD-RDM)         Image: Search removable greated (inppy, CD-RDM)         Image: Search removable greated (inppy, CD-RDM)         Image: Search removable greated (inppy, CD-RDM)         Image: Search removable greated (inppy, CD-RDM)         Image: Search removable greated (inppy, CD-RDM)         Image: Search removable greated (inppy, CD-RDM)         Image: Search removable greated (inppy, CD-RDM)         Image: Search removable greated (inppy, CD-RDM)         Image: Search removable greated (inppy, CD-RDM)         Image: Search removable greated (inppy, CD-RDM)       Image: Search removable greated (inppy, CD-RDM)         Image: Search removable greated (inppy, CD-RDM)       Image: Search removable greated (inppy, CD-RDM)         Image: Search removable greated (inppy, CD-RDM)       Image: Search removable greated (inppy, CD-RDM)         Image: Search removable greated (inppy, CD-RDM)       Image: Search removable greated (inppy, CD-RDM) <th>Welcome t           Hardware           Windows Up           Read our privacy           Can Windows co           column           Can Windows co           column           Can Windows co           Can Windows co           Can Windows</th> <th>to the Found New<br/>Wizard<br/>Inch for current and updated software by<br/>omputer, on the hardware installation CD, or on<br/>date Web aite (with your permission).<br/>policy<br/>nnect to Windows Update to search for<br/>me only<br/>and givery time I connect a device<br/><u>is time</u></th> <th>This wizard helps you install software for:<br/>Read/iew-ICE<br/>If your hardware came with an installation CD<br/>of floppy disk, insert it now.<br/>What do you want the wizard to do?<br/>Install the software automatically (Recommended)<br/>Install from a list or specific location (Advanced)<br/>Click Next to continue.</th> | Welcome t           Hardware           Windows Up           Read our privacy           Can Windows co           column           Can Windows co           column           Can Windows co           Can Windows co           Can Windows | to the Found New<br>Wizard<br>Inch for current and updated software by<br>omputer, on the hardware installation CD, or on<br>date Web aite (with your permission).<br>policy<br>nnect to Windows Update to search for<br>me only<br>and givery time I connect a device<br><u>is time</u>                                                                                                    | This wizard helps you install software for:<br>Read/iew-ICE<br>If your hardware came with an installation CD<br>of floppy disk, insert it now.<br>What do you want the wizard to do?<br>Install the software automatically (Recommended)<br>Install from a list or specific location (Advanced)<br>Click Next to continue. |
| Found New Hardware Wizard         Please choose your search and installation options.         Image: Search for the best driver in these locations.         Use the check boxes below to limit or expand the default search, which includes local paths and removable media. The best driver found will be installed.         Image: Search removable media The best driver found will be installed.         Image: Search removable media The best driver found will be installed.         Image: Search removable media The best driver found will be installed.         Image: Search removable media The best driver found will be installed.         Image: Search removable media The search:         Image: Cryptogram Files/ARM/RVI/Drivers/usb_drivers/1.2(Image: Search removable media The search:         Image: Default search.         Image: Default search.                                                                                                    |                                                                                                    | < Back Next > Cancel                                                                                                    | < Back Next > Cancel                                                                                                    |
| <ul> <li>Search for the best driver in these locations.</li> <li>Use the check boxes below to limit or expand the default search, which includes local paths and removable media. The best driver found will be installed.</li> <li>Search removable media (floppy, CD-ROM)</li> <li>Include this location in the search:</li> <li>C:\Program Files\ARIMXPV\Drivers\usb_driver\1.2\v</li> <li>Browse</li> <li>Don't search. I will choose the driver to install.</li> <li>Choose this option to select the device driver form a list. Windows does not guarantee that the driver you choose will be the best match for your hardware.</li> </ul>                                                                                                    |                                                                                                    | Found New Hardware Wizard<br>Please choose your search and installa                                                                                                    | tion options.                                                                                                    |
|                                                                                                    |                                                                                                    | <ul> <li>C Search for the best driver in these local Use the check boxes below to finit or erpaths and removable media. The best d</li> <li>Search removable media. The best d</li> <li>C Include this location in the search (C:\Program Files\ARM\RVI\Driv</li> <li>C Don't search. I will choose the driver to Choose this option to select the device the driver you choose will be the best m</li> </ul> | tions.<br>xpand the default search, which includes local<br>tiver found will be installed.<br>.CD-ROM)<br>h:<br>rersYusb_driver\1.2\  Browse<br>install.<br>driver from a list. Windows does not guarantee that<br>atch for your hardware.                                                                                 |

- 4. Restart your computer and the RealView ICE unit.
- 5. Confirm that your RVI can be detected using the RVI Config IP utility. This utility can be found at *Start*  $\rightarrow$  *Programs*  $\rightarrow$  *ARM*  $\rightarrow$  *RealView ICE* v3.1  $\rightarrow$  *RealView ICE Config IP*.

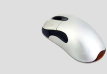

In RVI Config IP, select  $RVI \rightarrow Start Scan$  to scan for ICEs.

| 崎 RVI (  | Config IP         |               |      |           |              |                 |               |                   |
|----------|-------------------|---------------|------|-----------|--------------|-----------------|---------------|-------------------|
| File Vie | w RVI Help        |               |      |           |              |                 |               |                   |
|          | 🗲 🔳 🌮             |               |      |           |              |                 |               |                   |
| Access   | Ethernet Address  | Ethernet Type | DHCF | Host Name | I.P. Address | Default Gateway | Subnet Mask   | Active Connection |
| USB      |                   |               |      |           |              |                 |               |                   |
| $\sim$   | 00:02:F7:00:0B:FF | Auto-Detect   | Yes  | RVICE5    | 127.0.0.2    | 127.0.0.2       | 255.0.0.0     |                   |
| TCP/IP   |                   |               |      |           |              |                 |               |                   |
| -        | 00:02:F7:00:25:12 | Auto-Detect   | Yes  | OtherICE1 | 10.1.72.34   | 10.1.72.1       | 255.255.255.0 | 0                 |
| -        | 00:02:F7:00:19:AC | Auto-Detect   | Yes  | OtherICE2 | 10.1.72.41   | 10.1.72.1       | 255.255.255.0 | 0                 |
| -        | 00:02:F7:00:05:C5 | Auto-Detect   | Yes  | OtherICE3 | 10.1.72.190  | 10.1.72.1       | 255.255.255.0 | 0                 |
| L        | 00:02:F7:00:04:D0 | Auto-Detect   | Yes  | OtherICE4 | 10.1.72.39   | 10.1.72.1       | 255.255.255.0 | 0                 |
|          |                   |               |      |           |              |                 |               |                   |
|          |                   |               |      |           |              |                 |               |                   |
|          |                   |               |      |           |              |                 |               |                   |
|          |                   |               |      |           |              |                 |               |                   |
|          |                   |               |      |           |              |                 |               |                   |
|          |                   |               |      |           |              |                 |               |                   |
| 1        |                   |               |      |           |              |                 |               |                   |
|          |                   |               |      |           |              |                 |               | 111               |

Your RVI should be listed under *USB*. There may be other ICEs on your network listed under *TCP/IP*.

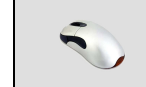

Right-click on your ICE and select Identify.

This should cause the LEDs on the front of your RVI unit to flash.

If you want to name your RVI, you can do this by right-clicking on the RVI, selecting *Configure*, and entering a *Host Name*. Click *Configure* to confirm.

### Install the RealView ICE firmware

You should update your RVI to the latest firmware, which can be found in your RVI installation folder.

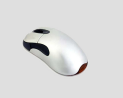

Open the RVI Update utility. This utility can be found at *Start*  $\rightarrow$  *Programs*  $\rightarrow$  *ARM*  $\rightarrow$  *RealView ICE* v3.1  $\rightarrow$  *RealView ICE Update*.

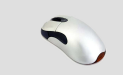

Click on your ICE and select Connect.

| <b>#</b> RVI Update - <unconnected></unconnected> |                          |                                                  |                                                       |                                                                                  |            |
|---------------------------------------------------|--------------------------|--------------------------------------------------|-------------------------------------------------------|----------------------------------------------------------------------------------|------------|
| File View RVI Help                                |                          |                                                  |                                                       |                                                                                  |            |
| 2 2                                               |                          |                                                  |                                                       |                                                                                  |            |
| Connect to a RealView ICE to continue             | RealView ICE             | E browser                                        |                                                       |                                                                                  | Scanning 🕢 |
|                                                   | Access                   | Host Name                                        | IP Address                                            | Ethernet Address                                                                 |            |
|                                                   | Found5<br>Ė~USB          |                                                  |                                                       |                                                                                  |            |
|                                                   |                          | RVICE5                                           | 127.0.0.2                                             | 00:02:F7:00:0B:FF                                                                |            |
|                                                   |                          | OtherICE1<br>OtherICE2<br>OtherICE3<br>OtherICE4 | 10.1.72.34<br>10.1.72.41<br>10.1.72.190<br>10.1.72.39 | 00:02:F7:00:25:12<br>00:02:F7:00:19:AC<br>00:02:F7:00:05:C5<br>00:02:F7:00:04:D0 |            |
|                                                   | Other TCP/<br>IP Address | /IP Devices<br>/ Host Name                       | nnect                                                 | ldentiț                                                                          | ·          |

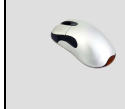

Click on the ICE (*Install Firmware*) button with a green arrow in the top left of the window.

| 💐 RVI Update - RVICE5         |                                                                                                    |
|-------------------------------|----------------------------------------------------------------------------------------------------|
| File View RVI Help Install Fi | rmware                                                                                                    |
| RealView ICE                  | Description         Real/View ICE Updatable Software         Version         3.1.1 build 763         Comments         N/A         Disconnect |
|                               | //                                                                                                    |

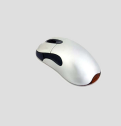

Browse to the C:\Program Files\ARM\RVI\Firmware\3.1\23 folder and select ARM-RVI-3.1.0-754-base.rvi. Click Open. Click Continue in the next dialog.

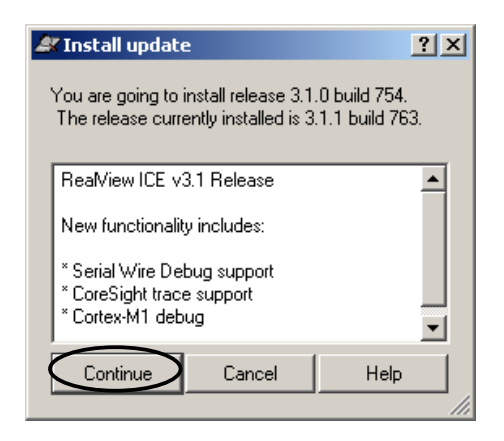

The firmware update will take around 2-3 minutes to complete.

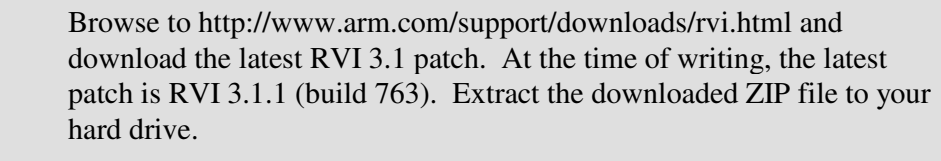

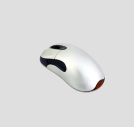

As before, click on the ICE button with a green arrow, and browse to the .rvi file that you just extracted. Select *Open*, and then *Continue* in the following dialog.

Patching will again take around 2-3 minutes to complete. After completion, your RVI is now updated to the latest available RVI firmware revision.

### Setting up RealView Trace

The RealView Trace unit should be securely mounted on the RVI unit. Note that the Trace unit requires no additional software in order to work.

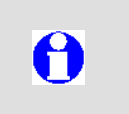

Refer to section 6.4.2 (*'Connection Instructions'*) of the *RealView ICE* and *RealView Trace v3.1 User Guide*. for more information on mounting the RVT unit onto the RVI unit.

# Connecting the RealView ICE and RealView Trace to your target hardware

Connect one end of the provided JTAG cable to the RealView ICE unit. Connect the other end of the cable to the socket marked *JTAG* on the target board.

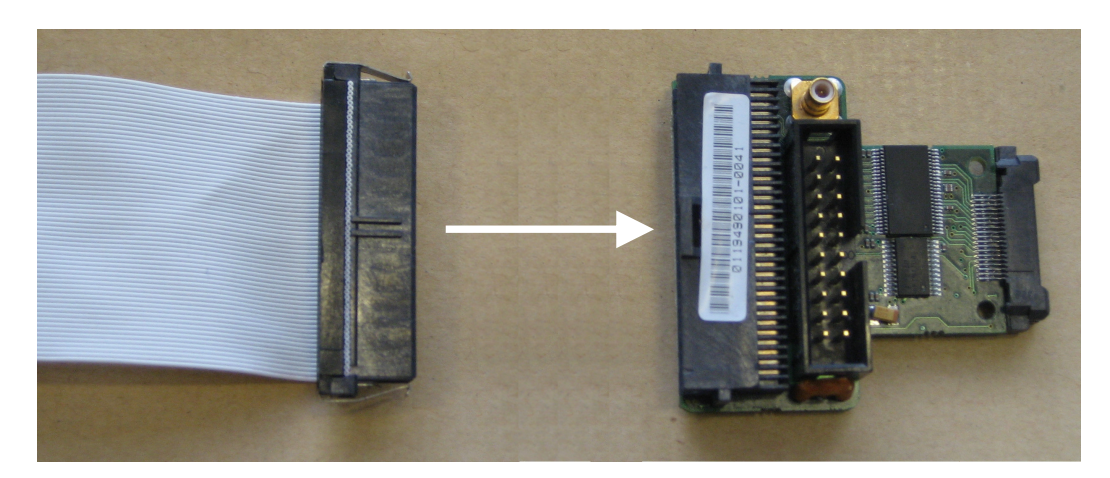

Connect one end of the provided Trace cable to the small Trace 'T piece' adapter.

Plug the adapter into the MICTOR connector marked *TRACE* on your target. Connect the other end of the cable to your RealView Trace (RVT).

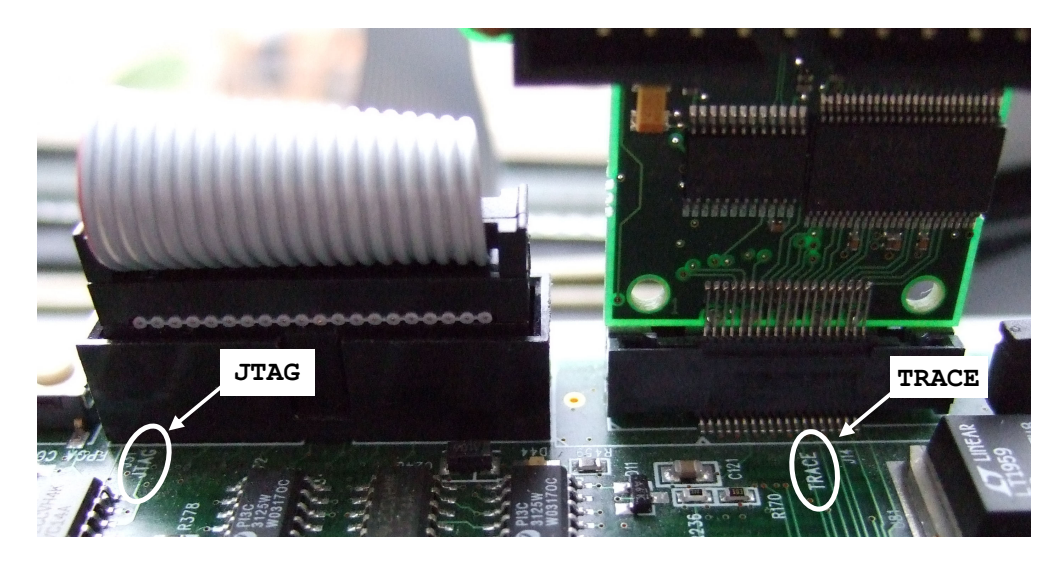

The RealView Trace unit does not need additional power; it can obtain power directly from the RealView ICE.

### ARM

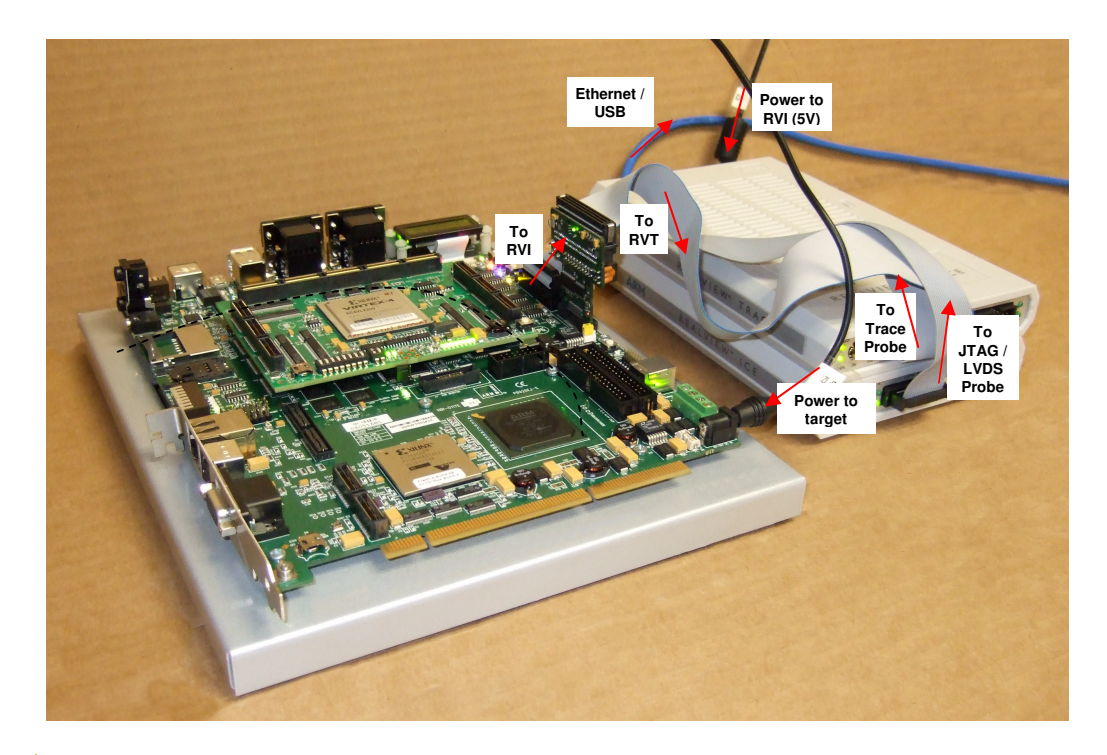

It is recommended that you use the LVDS JTAG probe in preference to the standard JTAG cable, as the LVDS probe:

- Lets you debug systems with a faster JTAG clock (as long as the target permits it). For TCK speeds of 20MHz or more you need to use the LVDS probe.
- Helps to avoid some issues related to weak JTAG signals, or JTAG signals with interference.
- Has a longer cable, enabling debugging when the ICE is further away from the target.

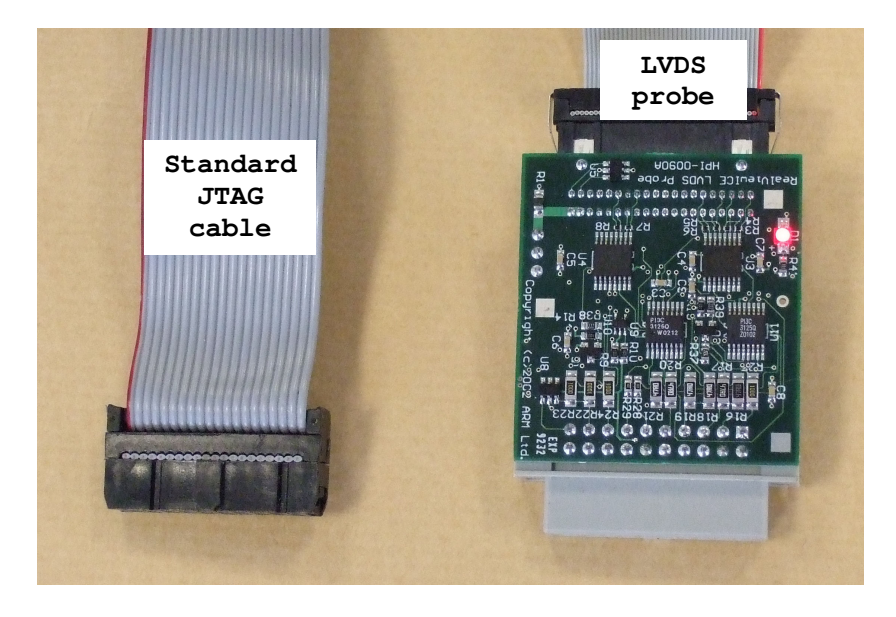

On some boards (including the PB926EJ-S), the JTAG and MICTOR connectors are too close together to plug both the LVDS JTAG and Trace probes into the board. In

# ARM

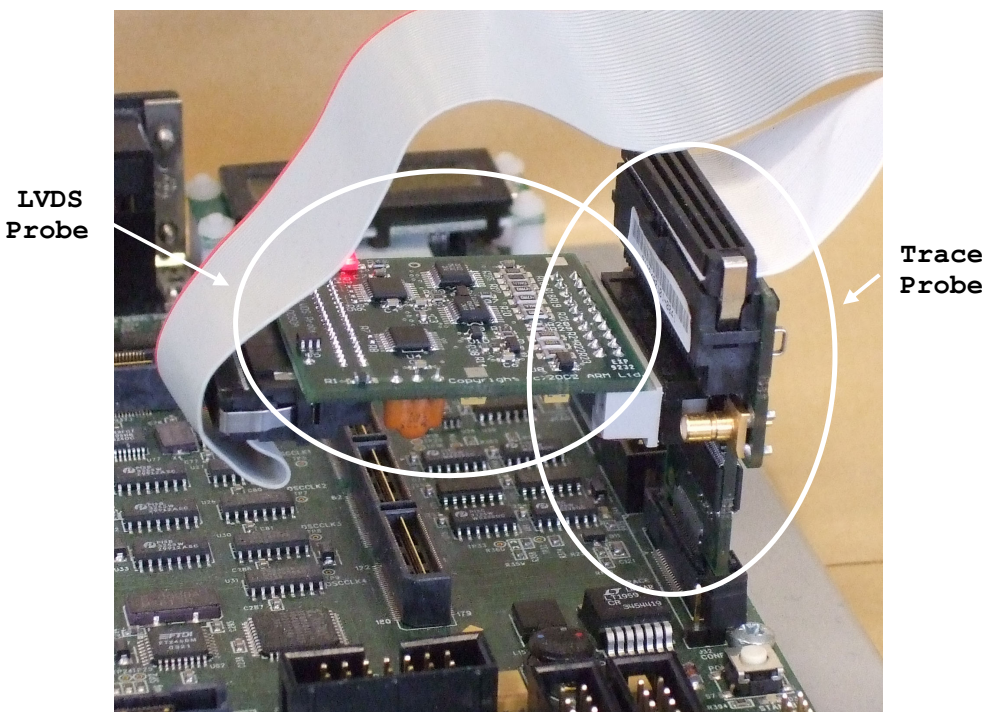

this case, you can plug the LVDS JTAG connector into the side of the Trace connector, as shown below.

Probe

# Section 2: Preparing for the Examples

This section prepares the debugger and the examples for the remainder of the tutorial.

# 2.1 – Building an Image (rebuilding the examples for your target)

The examples in this tutorial make use of 3 pieces of code:

- A Hello World example that outputs text, making use of RVD's STDIO tab
- A reset example, containing a vector table and some initialisation code, to demonstrate running a program at reset time
- A version of the classic Dhrystone benchmark modified to run indefinitely, to demonstrate trace capture

The code examples in this tutorial are provided with batch files that call the C compiler (*armcc*) and linker (*armlink*) to build the images. You will need to invoke the .bat batch files in each example folder in order to build an .axf image that can be loaded to your target. These examples will work without modification on the Versatile PB926EJ-S platform.

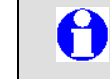

c:\rvds31\_tutorial\PB926

These are the files for use with the PB926EJ-S board

The examples require 8KB of memory at address 0x8000. If you are working with a PB926EJ-S, or another target board that meets this requirement, then you should skip to the next section.

If you do not have 8KB of memory at address 0x8000, then you should follow the remainder of this section, which gives more information on rebuilding the examples to work with your target.

The address that *armlink* will link the image to execute from is specified by a scatter file. The scatter files used for the examples all have the file extension *.scat*.

Scatterfiles describe where code and data are stored at load time and at run time. In the example below, the scatter file is also used to locate the stack and heap.

```
LOAD 0x8000 \leftarrow Modify this value

{

RAM +0

{

*(+RO,+RW,+ZI)

}
```

ARM\_LIB\_STACKHEAP +0x1000 ALIGN 32 EMPTY 0x1000

{ }

}

This example scatter file creates one load region at 0x8000. Within this load region is an execution region called **RAM** at address +0, indicating that the address is at an offset of 0 from the load region address (i.e. 0x8000). This execution region contains all the code and data for the image.

A second execution region is called **ARM\_LIB\_STACKHEAP**, and is marked as  $+0 \times 1000$  **ALIGN 32** so that it will be placed on the next 32 byte boundary that is  $>= 0 \times 1000$  bytes from the end of the **RAM** region. It is  $0 \times 1000$  bytes in size and is marked as **EMPTY** because it holds no code or data sections.

**ARM\_LIB\_STACKHEAP** is a key region name. In RVDS 3.0 and later, this execution region name tells the linker where you want to place the stack and heap, causing the linker to automatically link in all of the necessary code to set up the stack and heap accordingly.

In this example the heap will grow upwards from the beginning of the region **ARM\_LIB\_STACKHEAP** and the stack will grow downwards from the end of the region **ARM\_LIB\_STACKHEAP**. The absolute addresses that the heap and stack grow from will depend on the size of the **RAM** region.

In order to port this example to work with a target other than the PB926EJ-S, you would simply need to adjust the **LOAD** address (0x8000) to be an address in RAM on your target, allowing enough space above the chosen address to fit in the image including the stack/heap region (8KB is recommended).

0

Refer to Chapter 5 of the RVCT 3.1 Linker and Utilities Guide ('*Using Scatter-loading Description Files*') for more information on using scatterfiles.

After making changes to the scatterfile or to the tools' command lines, you must rebuild the image to implement these changes. This can be done by invoking the .bat build script again.

# 2.2 – Connecting to and Configuring your Target

Start RealView Debugger by going to Start  $\rightarrow$  Programs  $\rightarrow$  ARM  $\rightarrow$ RealView Development Suite v3.1  $\rightarrow$  RealView Debugger v3.1

Select Target  $\rightarrow$  Connect to Target...

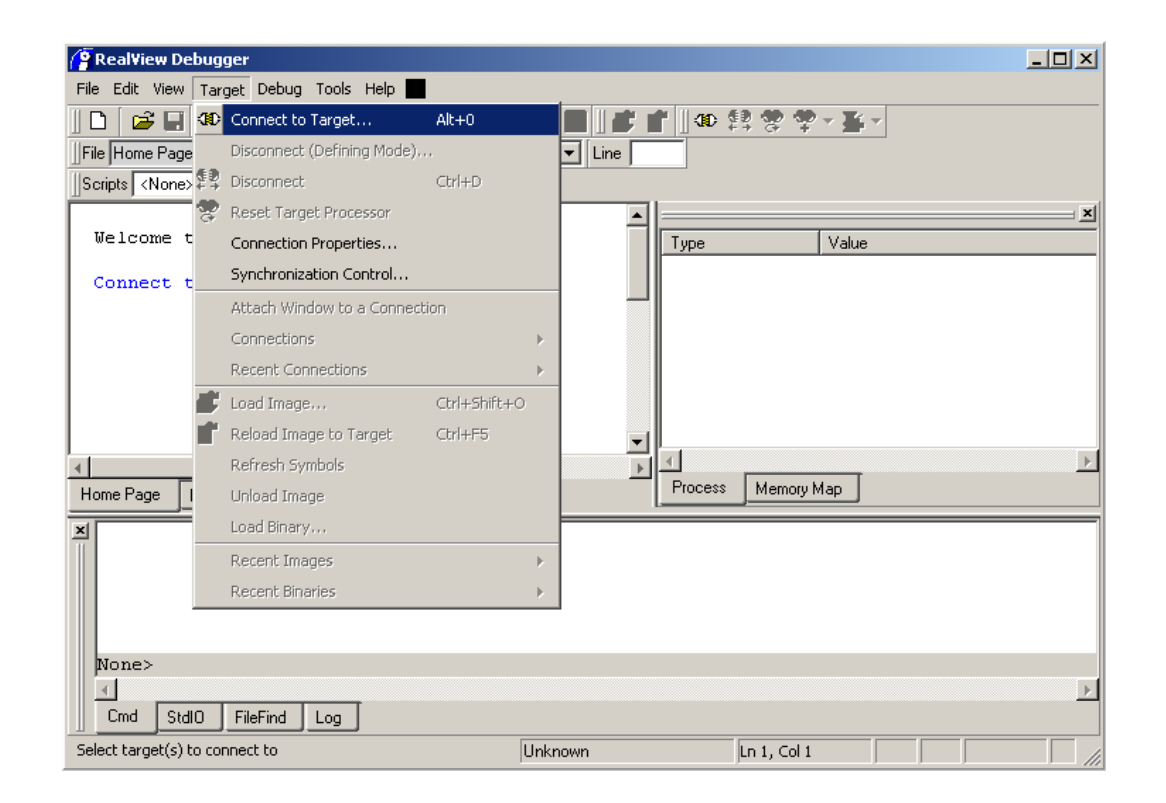

د..... المطلق

Click on the *Add* button to the right of the *RealView-ICE* entry in the *Connect to Target* window.

| 🌺 rvdebug.brd - Connect to Target |               |                |          |    |
|-----------------------------------|---------------|----------------|----------|----|
| <u>File View Connection H</u> elp |               |                |          |    |
| 📙 🙊 🔹 🗯 🐂 🐂 🚘 Grouped By 🛛 Target | •             |                |          |    |
| Name                              | Configuration | State          |          |    |
|                                   |               |                | Add      |    |
| RealView ICE                      |               |                | Add      |    |
| L <not configured=""></not>       | RealView-ICE  | Not Configured | <u> </u> |    |
| ABM Ltd. Direct Connection        |               |                | Add      |    |
|                                   |               |                |          |    |
| Connection Modes                  |               |                |          |    |
| Connect :                         |               |                |          |    |
| Disconnect :                      |               |                |          |    |
|                                   |               |                |          | // |

The *RVConfig* window appears. RVD should automatically detect your RealView ICE unit. If it does not, click on the green icon at the top-right hand corner of the *RVConfig* window to begin scanning.

| C-RVConfig - C:\Documents and Setting     | gs\PSG\Applical                | tion Data\ARM\rve               | debug\3.1\RVI_0.rvc |                   |  |  |  |
|-------------------------------------------|--------------------------------|---------------------------------|---------------------|-------------------|--|--|--|
| File View Help                            |                                |                                 |                     |                   |  |  |  |
| <sup>i</sup> RealView ICE (Not Connected) | RealView ICE b                 | RealView ICE browser Scanning   |                     |                   |  |  |  |
|                                           | Access                         | Host Name                       | IP Address          | Ethernet Address  |  |  |  |
|                                           | Found1<br>È- TCP/IP            | RVICE5                          | 10.1.73.40          | 00:02:F7:00:07:43 |  |  |  |
|                                           | Other TCP/IP<br>IP Address / I | Devices<br>Host Name<br>Connect | įde                 | ntify             |  |  |  |

Select your RealView ICE unit from the list and click Connect.

Additional options will appear:

-

-

| RVConfig - C:\Documents and Setting                      | s\PSG\Application Data\ARM\rvdebug\3.1\RVI_0.rvc *                 |                 |
|----------------------------------------------------------|--------------------------------------------------------------------|-----------------|
| <u>File V</u> iew <u>H</u> elp                           |                                                                    |                 |
| È-ReaView ICE: (TCP/IP RVICE5)<br>├-Devices<br>-Advanced | ICE<br>TDO                                                         |                 |
|                                                          | Auto Configure Scan Chain JTAG Clock Speed 10.000 MHz 🗾 Add Device | ve Device       |
|                                                          | Vise Adaptive Clock if detected Move Left Move                     | e <u>R</u> ight |
|                                                          | Device Properties Config                                           | uration         |
|                                                          | 1                                                                  | 1               |

*Auto Configure Scan Chain* causes the RVI to scan for devices in the target's scan chain. Each detected device is added to the tree diagram.

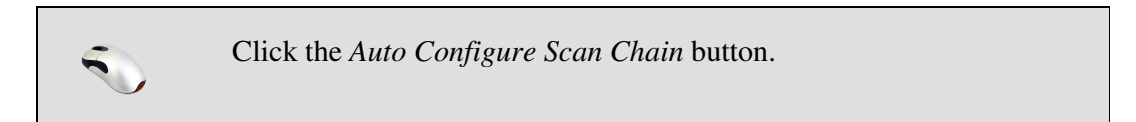

Your target should appear in the list:

| - C:\Documents and Setting | s\PSG\Application Data\ARM\rvdebug\3.1\RVI_0.rvc *                                                                     |          |
|----------------------------|----------------------------------------------------------------------------------------------------|----------|
| <u>File ⊻iew H</u> elp     |                                                                                                    |          |
| Exit<br>Fixed              | ARM926EJ-S<br>IB Length = '4'<br>ICE<br>TDO<br>Auto Configure Scan Chain JTAG Clock Speed Adaptive Y Add Device Remove | • Device |
|                            | Move Lett Move                                                                                                    |          |
|                            | Device Properties Configu                                                                                              | ation    |
| Saves the file (Ctrl+S)    |                                                                                                    | 1        |

### ARM

If you are using a target that is not recognized by *Auto Configure*, you should select *Add Device*... and navigate to the ARM core on which your target is based. If you are manually configuring your target in this way, you will need to fully populate the scan chain with *Custom UNKNOWN* (in *Add Device*...) entries if there are items other than the core on the scan chain (e.g. DSPs, FPGAs etc).

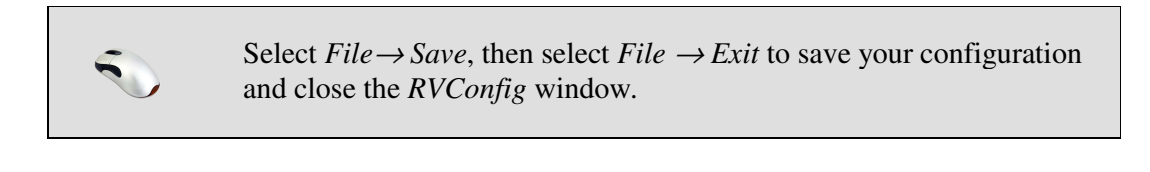

Select your target underneath the *RealView ICE* entry in the *Connection Control* window.

| 😪 rvdebug.brd - Connect to Target                                                                               |               |                |                   |    |
|----------------------------------------------------------------------------------------------------|---------------|----------------|-------------------|----|
| <u>F</u> ile ⊻iew <u>C</u> onnection <u>H</u> elp                                                               |               |                |                   |    |
| 🗏 🍄 🦉 🗃 🖻 🌽 Grouped By 🛛 Target                                                                                 | -             |                |                   |    |
| Name                                                                                                    | Configuration | State          |                   |    |
| ⊕ - RealView Instruction Set Simulator (RVISS)     ⊕ - Instruction Set System Model (ISSM)     ⊖ - RealView ICE | l             |                | Add<br>Add<br>Add |    |
|                                                                                                    | ReaNiew-ICE   | Not Configured |                   |    |
| ARM926EJ-S_0                                                                                                    | RVI           | Disconnected   |                   |    |
|                                                                                                    |               |                |                   |    |
| Connection Modes                                                                                                |               |                |                   |    |
| Connect : Use Default 💌                                                                                         |               |                |                   |    |
| Disconnect :                                                                                                    |               |                |                   |    |
| Double-click this Target or press return to con                                                                 | nect to it.   |                |                   | li |

Select *Connection*  $\rightarrow$  *Connect* from the menu to connect to your target.

Double-clicking on the connection name (**ARM926EJ-S\_0**) will also cause RVD to connect to your target.

A

| 🥵 rydebug.brd - Connect to Target                |                  |                |                   |  |
|--------------------------------------------------|------------------|----------------|-------------------|--|
| <u>File View Connection H</u> elp                |                  |                |                   |  |
| 🛛 🛫 😳 🕮 🐂 💕 Grouped By 🗍 Target                  | -                |                |                   |  |
| Name                                             | Configuration    | State          |                   |  |
|                                                  | Post for ICE     | Not Configured | Add<br>Add<br>Add |  |
| ARM926EJ-S_0                                     | RVI              | Connected      |                   |  |
|                                                  |                  |                |                   |  |
| Connection Modes                                 |                  |                |                   |  |
| Connect : Use Default 💌                          |                  |                |                   |  |
| Disconnect : As Is Without Debug 💌               |                  |                |                   |  |
| Double-click this Target or press return to disc | connect from it. |                |                   |  |

## 2.3 – Setting up RealView Debugger

### Line Numbers

Line numbers are used through this tutorial to identify specific source lines.

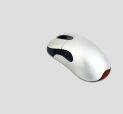

If you do not already have source line numbering enabled, select *Edit*  $\rightarrow$  *Advanced*  $\rightarrow$  *Show Line Numbers* to display the source file line numbers in the code window.

| Advanced 🕨 🕨 |   | Shift Lines Left         | Alt+Shift+F8 |
|--------------|---|--------------------------|--------------|
|              |   | Shift Lines Right        | Alt+F8       |
|              |   | Shift Width              |              |
|              | • | Show Line Numbers        |              |
|              |   | Show Original Line Numbe | ers          |

#### Workspaces

Workspaces are used to store personalized settings – for example the layout of individual windows within the main RVD window. You can dock/undock, resize and move these windows by dragging them. There are 'hot areas' to the left, right and bottom of the main RVD window. Dropping a window in one of these areas will cause the window to be docked.

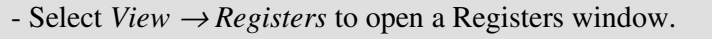

- Drag the *Registers* window to the right hand edge of the screen so that it becomes docked.

| <pre># W THE UND OF THE THE PLANE THE PLANE TH</pre>                                                                                                    | M926EJ-5_0@RYI - RealView Debugger                                                                                                    |         |                |                |                                 | _ 0                           |
|----------------------------------------------------------------------------------------------------|----------------------------------------------------------------------------------------------------|---------|----------------|----------------|---------------------------------|-------------------------------|
| come to BealView Hokupper v3.1<br>d image<br>ent Consections:<br>image:setsions:<br>image:setsions:<br>ima                                                                                                    | (at yew Target Debug Iools Help -<br>→                                                                                                    | Find    | ▼ Line         | Scripts (None) | ■ Sis Sis Sis                   |                               |
| Come of Paraview Hendinger Vill<br>Hanger<br>His Comments<br>His Comments                                                                                                    |                                                                                                    | 1.00000 |                | 2              |                                 |                               |
| d hage:<br>HARDS E23-9_0RVF1 (connected)<br>HARDS E23-9_0RVF1 (connected)<br>HARDS E23-9_0RVF1 (                                                                                                    | come to Realview Debugger VJ.1                                                                                                    |         |                |                | Type Value                      |                               |
| ex ( Source 1)<br>HARD 267-5 ( SHW1 ( connect end)                                                                                                    | ad Image                                                                                                    |         |                |                | Image <none></none>             |                               |
| Image: Second Action       Image: Second Action       Image: Second Action <td< td=""><td>sat Connections:<br/>ATM25EL-S_O∦KVI (connected)</td><td></td><td></td><td></td><td></td><td></td></td<>                                                                                                    | sat Connections:<br>ATM25EL-S_O∦KVI (connected)                                                                                                    |         |                |                |                                 |                               |
| by Description     by Description     by Descr                                                                                                    |                                                                                                    |         |                |                | Process     Merray Max          |                               |
| <pre></pre>                                                                                                    |                                                                                                    |         |                |                | R0 0x47296337 R1                | 0x00007331                    |
| <pre></pre>                                                                                                    |                                                                                                    |         |                |                | R2 0x1000000 R3                 | 0x07C346BB                    |
| <pre>86 Descently 86 Descently 86 Descently</pre>                                                                                                    |                                                                                                    |         |                |                | R4 0x101F1000 R5                | 0x0000000                     |
| <pre> a</pre>                                                                                                    |                                                                                                    |         |                |                | R6 0x0000007 R7                 | 0x07C0CB40                    |
| <pre>so taxes field bor control to be address field bor of the set in the set in the set</pre>                                                                                                    |                                                                                                    |         |                |                | R8 Ox07C4F5C8 R9                | 0x07C0CB40                    |
| so Connecto<br>so Connecto<br>so Co                                                                                                    |                                                                                                    |         |                |                | R10 0x00000040 R11              | 0x000000&                     |
| see Searces Job Lead 1000-2007<br>Searce Job Lead 1000-2007<br>Searce Job Lead                                                                                                    |                                                                                                    |         |                | · · · · · ·    | R12 OxFFFCF331 SP               | 0x07EF90E8                    |
| An Cananda<br>An Cananda<br>An Cananda<br>Conception of the set of the set of the s                                                                                                    |                                                                                                    |         |                |                | LR Dx07C0CC8C PC                | 0x07C09FD4                    |
| nge Commenty<br>me<br>Georgeorge Activities Contractions<br>Guardrooccels - Challoon Locations<br>Guardrooccels - Challoon Locations<br>Guardrooccel                                                                                                    |                                                                                                    |         |                |                | USR USR                         |                               |
| See a state     Database     Database     Da                                                                                                    | we Disassembly                                                                                                    |         | ]              |                | Core CP15 Cache Operations Cach | ne Lockdown TCM Regions TLB 0 |
| Discrete Productions<br>Discrete Productions<br>Discrete Productions                                                                                                    | re Value                                                                                                    |         | ≚ Start addres | is Co          | olumns Data sizes               | Format                        |
| Digordocceb- dinknown Location>                                                                                                    | 0x07C09FD4> <unknown location=""></unknown>                                                                                                    |         | No Address     |                | Auto column 💽 4 bytes           | Hexadecimal                   |
| Skak<br>Skak<br>Skak | Dx07C0CCBC> <unknown location=""></unknown>                                                                                                    |         |                | +0 +4          | +8 +C +10 +14                   |                               |
| Address      Address                                                                                                    |                                                                                                    |         | No Adds        | ress           |                                 |                               |
| Seat View Trace FPGA Rev: 3<br>: PaalView Trace FPGA Rev: 3<br>: PaalV                                                                                                    |                                                                                                    |         | No Adda        | ress           |                                 |                               |
| Seak J Weahl Weak2 Waak3 Waak3                                                                                                    |                                                                                                    |         | No Add         | ress           |                                 |                               |
| Ball/Lee     Maddrees       31: Ball/Lee Trace FP6A Rev: 3     Watch Watch Watch       31: Ball/Lee Trace FP6A Rev: 3     Watch Watch Watch       31: Ball/Lee Trace FP6A Rev: 3     Watch Watch Watch       31: Ball/Lee Trace FP6A Rev: 3     Watch Watch Watch       31: Ball/Lee Trace FP6A Rev: 3     Watch Watch Watch       31: Ball/Lee Trace FP6A Rev: 3     Watch Watch Watch       31: Ball/Lee Trace FP6A Rev: 3     Watch Watch Watch       31: Ball/Lee Trace FP6A Rev: 3     Watch Watch Watch       31: Ball/Lee Trace FP6A Rev: 3     Watch Watch Watch       31: Ball/Lee Trace FP6A Rev: 3     Watch Watch Watch       32: Ball/Lee Trace FP6A Rev: 3     Watch Watch Watch       33: Ball/Lee Trace FP6A Rev: 3     Watch Watch                                                                                                    |                                                                                                    |         | No Add         | ress           |                                 |                               |
| Stati         Weehi         Weehi         Modeline           Of Paulities Trace FFGL Rev: 1         Modeline         Modeline           Of Security Trace FFGL Rev: 1         Trace FFGL Rev: 1         Trace FFGL Rev: 1           Trace FFGL Rev: 1         Strace FFGL Rev: 1         Trace FFGL Rev: 1           Trace FFGL Rev: 1         Strace FFGL Rev: 1         Trace FFGL Rev: 1           Trace FFGL Rev: 1         Strace FFGL Rev: 1         Strace FFGL Rev: 1           Trace FFGL Rev: 1         Strace FFGL Rev: 1         Strace FFGL Rev: 1           Trace FFGL Rev: 1         Strace FFGL Rev: 1         Strace FFGL Rev: 1           Trace FFGL Rev: 1         Strace FFGL Rev: 1         Strace FFGL Rev: 1           Trace FFGL Rev: 1         Strace FFGL Rev: 1         Strace FFGL Rev: 1           Trace FFGL Rev: 1         Strace FFGL Rev: 1         Strace FFGL Rev: 1           Trace FFGL Rev: 1         Strace FFGL Rev: 1         Strace FFGL Rev: 1           Trace FFGL Rev: 1         Strace FFGL Rev: 1         Strace FFGL Rev: 1           Trace FFGL Rev: 1         Strace FFGL Rev: 1         Strace FFGL Rev: 1           Trace FFGL Rev: 1         Strace FFGL Rev: 1         Strace FFGL Rev: 1           Trace FFGL Rev: 1         Strace FFGL Rev: 1         Strace FFGL Rev: 1           Trace FFGL Rev: 1<                                                                                                    |                                                                                                    |         | No Add         | ress           |                                 |                               |
| 0: Peallylew Trace FPGL Perr: 3<br>D: Peallylew Trace FPGL Perr: 3<br>pright LMB Linited 2001-2007<br>packed to stopped derice<br>ped no Stop derected no isaget<br>ped no Stop derected no isaget<br>ped                                                                                                    | Stack Watch1 Watch2 Watch3 Watch4                                                                                                    |         | No Addres      | #              |                                 |                               |
| 0; Pavlivie Trace FLD Ber; i<br>yrgh: ME line 1000-1007<br>ached to stopped device<br>ing: No stackberg to tog_dementy defined - setting tog_of_memory to 0x00020000<br>ped no NortOropits (dankores)<br>pet no NortOropits (dankores)<br>pet no NortOropits (dankores)<br>pet no NortOropits (dankores)                                                                                                    | 0: RealView Trace FPG& Rev: 3                                                                                                    |         |                |                |                                 |                               |
| yright 28% Linited 2002-2007<br>ached to stoppded derice<br>ning: No stack/heap or top_dipempt defined - setting top_of_memory to 0x00020000<br>sped on Stop decided on target<br>ppd at Conformation of the setting top_of_memory to 0x00020000<br>ppd at Conformation of the setting top_of_memory to 0x00020000<br>ppd at Conformation of the setting top_of_memory to 0x00020000<br>ppd at Conformation of the setting top_of_memory to 0x00020000                                                                                                    | DO: MENTATEA IENCE NPA MEA: J                                                                                                    |         |                |                |                                 |                               |
| pped at 0.007009794 : «Unknown»<br>>  <br>  5400   Farfred   Log                                                                                                    | yright ARR Limited 2002-2007<br>sched to stopped davice<br>ring: No stack/heap or top of memory defined - setting top_of_memory to 0x00020000<br>pped on Stop detected on target |         |                |                |                                 |                               |
| 1921<br>1 300 FRFra Los                                                                                                    | anned at 0x02009ED4: (Inknown)                                                                                                    |         |                |                |                                 |                               |
| 1 StdD FRFrid Loo                                                                                                    |                                                                                                    |         |                |                |                                 |                               |
|                                                                                                    |                                                                                                    |         |                | 1              |                                 |                               |

- Select *Target*  $\rightarrow$  *Disconnect* to disconnect from the target.
- Select *File*  $\rightarrow$  *Workspace*  $\rightarrow$  *Save Workspace* to save the new layout.
  - Select File  $\rightarrow$  Workspace  $\rightarrow$  Save Settings on Exit to remove the tick

next to this option.

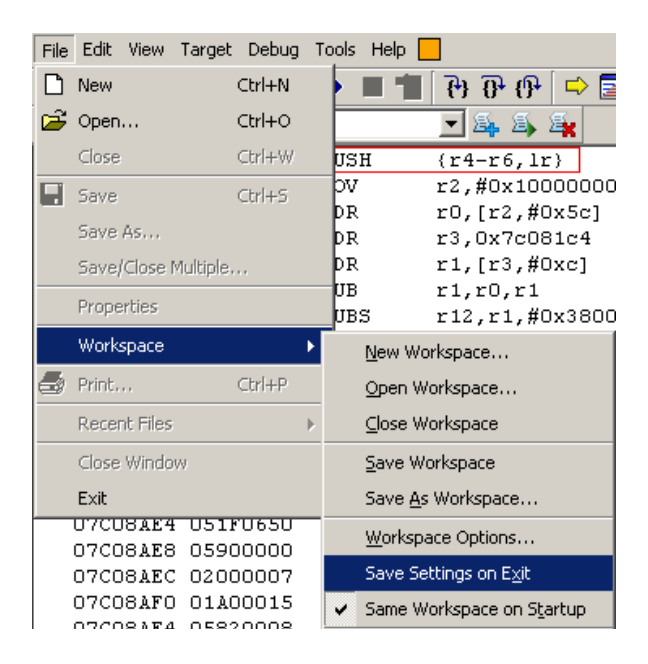

RVD will now remember the window layout that you have just created, and will start up without trying to connect to your target.

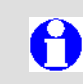

See the FAQ '*How can I use workspaces to control RVD's GUI?*' on the ARM web site for more information on using Workspaces.

### Semihosting

A

Semihosting is a mechanism that captures I/O requests made by code running on the target (typically library code), and communicates these to the host system for handling. For example, application *printfs* will by default appear within the debugger console window.

See Section 13.9 of the *RealView Debugger v3.1 User Guide* ('*Viewing semihosting controls for RealView ICE JTAG* connections') for more information on setting Semihosting options.

Vector catch is a mechanism that is used for catching exceptions that occur on the core. It is implemented using dedicated logic, or instruction breakpoints if the core that you are using does not implement this logic. This feature is particularly useful when debugging code for which you have not yet written exception handlers.

### ARM

Semihosting and vector catch are controlled by RVD connection properties, and are enabled by default.

- Select Target  $\rightarrow$  Connection Properties from the RVDmenu.
- Browse to Advanced\_information\Default\ARM\_Config\
- Ensure that Vector catch is set to True
- In the Semihosting folder, ensure that Enabled is set to True
- Select *File*  $\rightarrow$  *Save and Close* to save any changes.

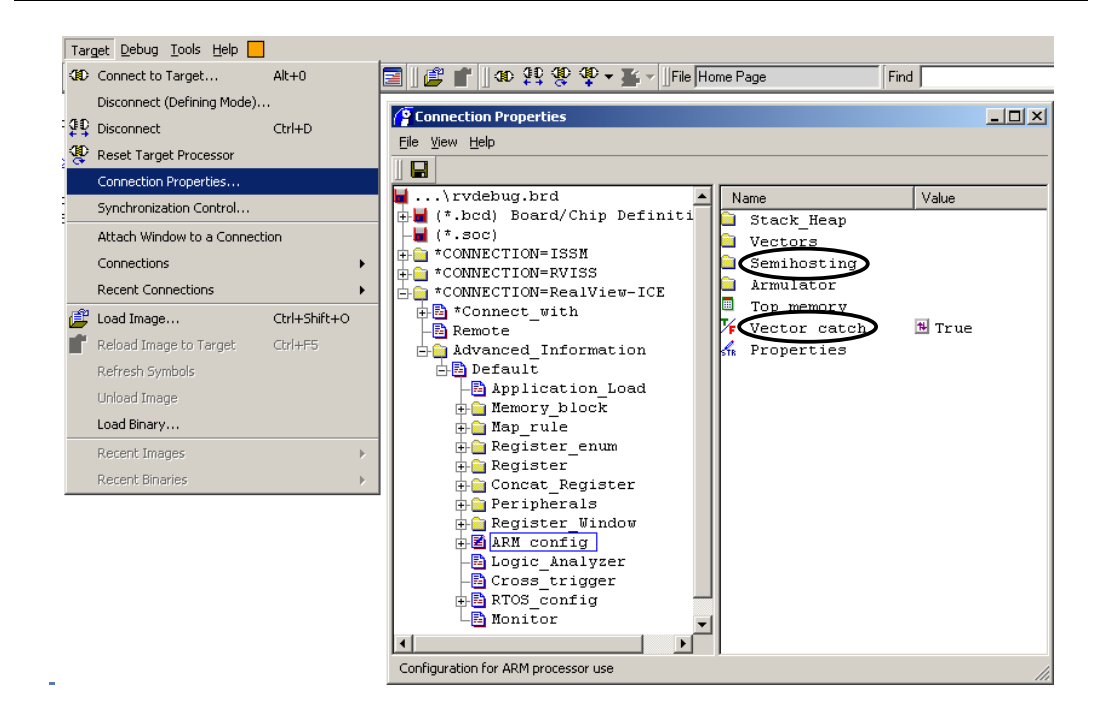

Changing settings in *Connection Properties* causes those settings to be applied to all subsequent connections of that type.

Changes made in *Connection Properties* do not affect any currently active connections. You must disconnect from your target before making changes and then reconnect afterwards.

Alternatively, you can enable/disable Semihosting in the *Debug* tab of the *Registers* window. Settings made in this window are temporary and are lost when you disconnect from the target.

A

| Reg | jisters                      | ×                   |
|-----|------------------------------|---------------------|
|     | User Output6 and Coax        | Low 🔽 🔺             |
|     | Allow ICE to perform         | TRUE                |
|     | Allow ICE to latch S         | TRUE                |
|     | Semihosting                  |                     |
| <   | Semihosting Enabled          | TRUE                |
|     | Top of Memory                | 0x00020000          |
|     | ARM SVC                      | 0x00123456          |
|     | Thumb SVC                    | OxAB                |
|     | Vector                       | 0x0000008           |
|     | Window                       | 0x0015              |
|     |                              | -                   |
| ┫   |                              |                     |
| IS  | Cache Lockdown TCM Regions 1 | LB Operations Debug |
|     | ARM926EJ-S_0@RVI_3           |                     |

-

# Section 3: Using RealView ICE with RVD

This section provides an introduction to using the RealView ICE unit with RealView Debugger to debug an application running on your target hardware.

### 3.1 – Simple Hello World Project (RVD Basics)

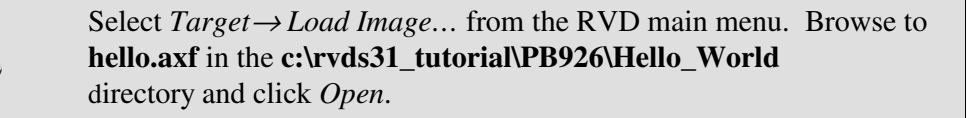

| Select Local File t                               | :o Load:                     |                                         |                 |                  | <u>?</u> ×                             |
|---------------------------------------------------|------------------------------|-----------------------------------------|-----------------|------------------|----------------------------------------|
| Look jn:                                          | Hello_World                  |                                         | •               | 🗢 🗈 💣 🎹          | •                                      |
| My Recent<br>Documents<br>Desktop<br>My Documents | hello.axf                    |                                         |                 |                  |                                        |
| My Network<br>Places                              | File name:<br>Files of type: | hello.axf<br>Absolute Files (*.axf;*.ou | ıt;*.elf;*.sym; | ▼<br>*.a,*.eld)  | <u>O</u> pen<br>Cancel<br><u>H</u> elp |
| Symbols Unly                                      | IV Replace E>                | iisting File(s)                         |                 |                  |                                        |
| Sections:                                         |                              |                                         | IM Auto-S       | Det PL           |                                        |
| Arguments:                                        |                              |                                         | M Set Pl        | L to Entry point |                                        |
| Offset:                                           |                              |                                         |                 |                  | 1                                      |

The main window now shows that the image is loaded. The red box indicates the current execution position.

### **Code Window Tabs**

When RealView Debugger first loads an image, the main view contains a *Disassembly* tab that displays disassembled code with interleaved C/C++ source lines. The current location of the PC is shown (right click  $\rightarrow$  *Interleave Source* to toggle source interleaving).

If source code exists for the current location of the PC, you can toggle between disassembly and source code views using the toolbar button below.

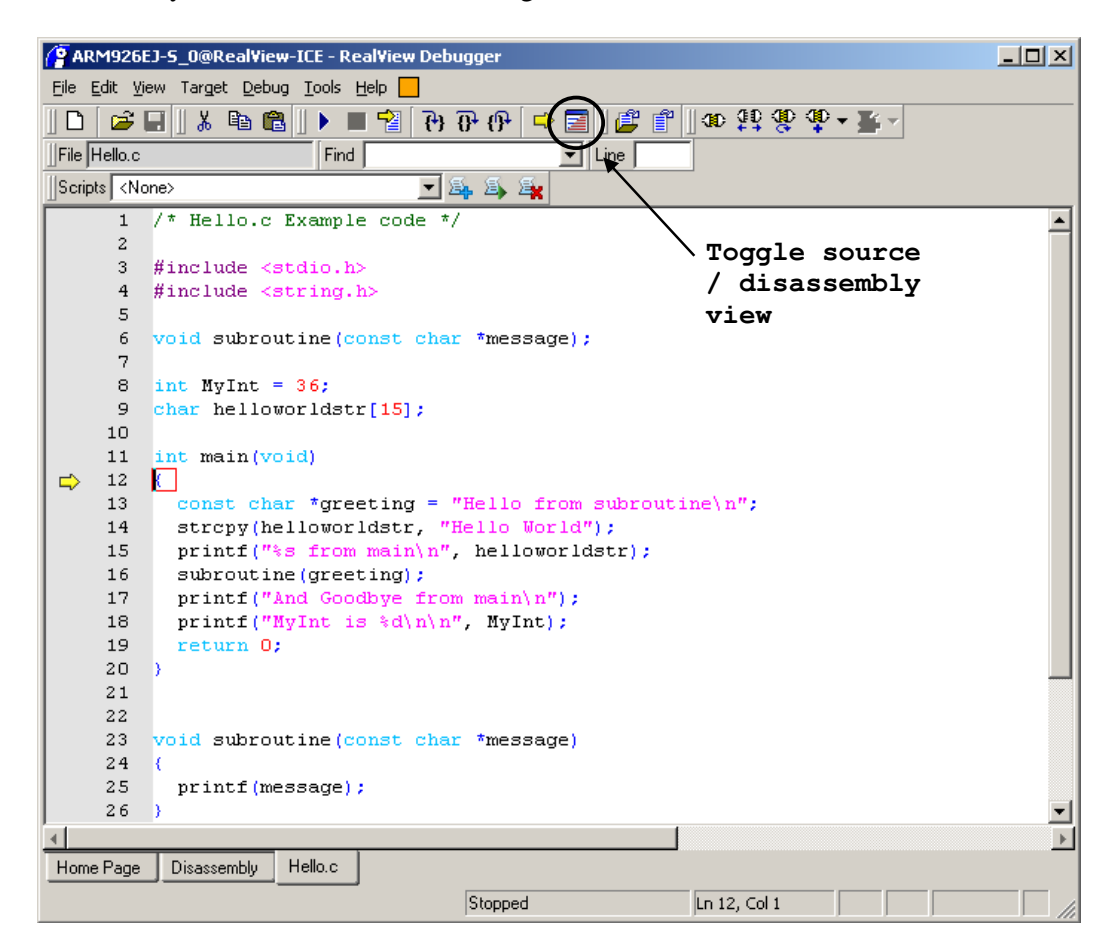

By default, RealView Debugger will show the scope relevant to the current context of the PC.

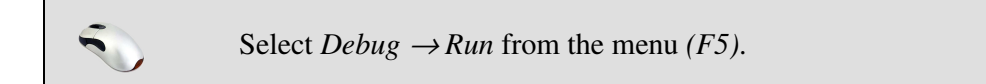

Execution begins. The *Output* pane at the bottom of the RVD window shows the *StdIO* tab which allows console I/O operations for the current image. The program prints some text to the output window and ends.

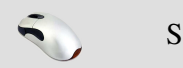

Select *Target*  $\rightarrow$  *Reload Image to Target* from the menu.

RVD will reload the image ready for debugging. Again the current execution position is shown at main().

#### **Registers Window**

The RVD *Registers* window allows you to view and modify the contents of ARM registers.

| Reg | gisters |                     |         |                        | X |
|-----|---------|---------------------|---------|------------------------|---|
|     | RO      | 0x0000018           | R1      | 0x00020026             | • |
|     | R2      | 0x00000000          | R3      | 0x00000000             |   |
|     | R4      | 0x0000000           | R5      | 0x00000000             |   |
|     | R6      | 0x0000000           | R7      | 0x0000A06F             |   |
|     | R8      | OxO7C3D3FO          | R9      | Ox07COCA8C             |   |
|     | R10     | 0x0000A080          | R11     | 0x0000A080             |   |
|     | R12     | 0x00000000          | SP      | 0x0000B2A0             |   |
|     | LR      | 0x000091B8          | PC      | 0x00008000             |   |
|     | CPSR    | nzcvqIFjtSVC        |         |                        |   |
| Ð   | USR     |                     |         |                        | • |
| Co  | ire CP1 | 15 Cache Operations | Cache L | .ockdown 🔤 TCM Regio 🕢 | ۲ |
|     | ARM926E | J-S_0@RealView-ICE  |         |                        |   |

Of most interest are the tabs for the *Core* registers (r0 - r15 and the CPSR), the *CP15* registers (e.g. enabling/disabling caches, mmu, branch prediction etc.), and the *Debug* registers (e.g. setting Top of Memory and enabling/disabling Semihosting).

The displays of registers r0-r15 can be used to modify the value of live variables (variables that are currently in use) when the core is stopped, for example when you are stepping through code or hit a breakpoint.

You can switch between different value formats by right-clicking on a register and selecting *Format* from the context menu. The most common choices are *Hex* and *Decimal*.

Right-click on *R0* and select *Format*  $\rightarrow$  *Decimal* to change the format of *R0* to decimal. Select the value next to *R0* and enter a new value (e.g. **526**).

Some of the registers are enumerated – for example the CP15 Control register.

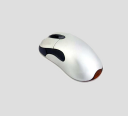

In the Registers window *CP15* tab, double click on *Control*. Notice that by clicking on m/M you can enable/disable the MMU. Hover the mouse over each button to see what can be enabled/disabled.

| CP15 Control          | × |
|-----------------------|---|
| It rr v i r s b c a m |   |
| lt_rr_v_ir_s_b_c_a_m  |   |
| 0x00050078            |   |
| OK Cancel Help        |   |

Another useful register that is enumerated is the *CPSR* (Current Program Status Register) in the *Core* tab. This register manages enabling/disabling of interrupts, core state (ARM or Thumb) and the current system mode.

| PSR I                  | × |
|------------------------|---|
| Condition<br>N z c v q |   |
| I F                    |   |
| State                  |   |
| SVC V                  |   |
| Current value          | 1 |
| NzcvqIFjtSVC           |   |
| 0x800000D3             |   |
| OK Cancel Help         |   |

### Breakpoints

Breakpoints tell the debugger to stop the target when a particular event occurs. For example, you can tell the debugger to stop execution on the target before a particular instruction or C source code line is executed so that you can inspect and modify the current state of the core. This is implemented either by temporarily replacing the relevant instruction with a breakpoint instruction (a software breakpoint), or using watchpoint units within the core that monitor the address and data buses (a hardware breakpoint).

Software breakpoints can only be used on instructions that are in RAM, as they involve the temporary substitution of a breakpoint instruction for the original instruction. Hardware breakpoints can be used on any area of memory, including flash or ROM.

# 0

See the FAQ '*What is the difference between HW and SW breakpoints*?' on the ARM web site for more information on hardware and software breakpoints.

Hardware and software breakpoints can be conditional - the debugger will only stop the core under certain conditions. For example, a breakpoint could be set so that the debugger stops the core before a particular line of code is executed. A condition could be added to this breakpoint such that the breakpoint is only hit when a particular value is stored at a particular location in memory.

The simplest way to set a breakpoint is to double click in the grey margin to the left of a line in the *Disassembly* tab or within a source file. This will set an instruction breakpoint so that when the core is about to execute that assembly instruction or C source line the debugger will halt execution. RVD will use a software breakpoint where possible, otherwise a hardware breakpoint.

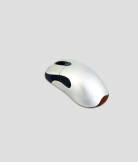

Set a breakpoint on **main()** by double clicking in the margin to the left hand side of the *Code* window. From the RVD main menu select  $View \rightarrow Break/Tracepoints$  to view information about the breakpoints you have created.

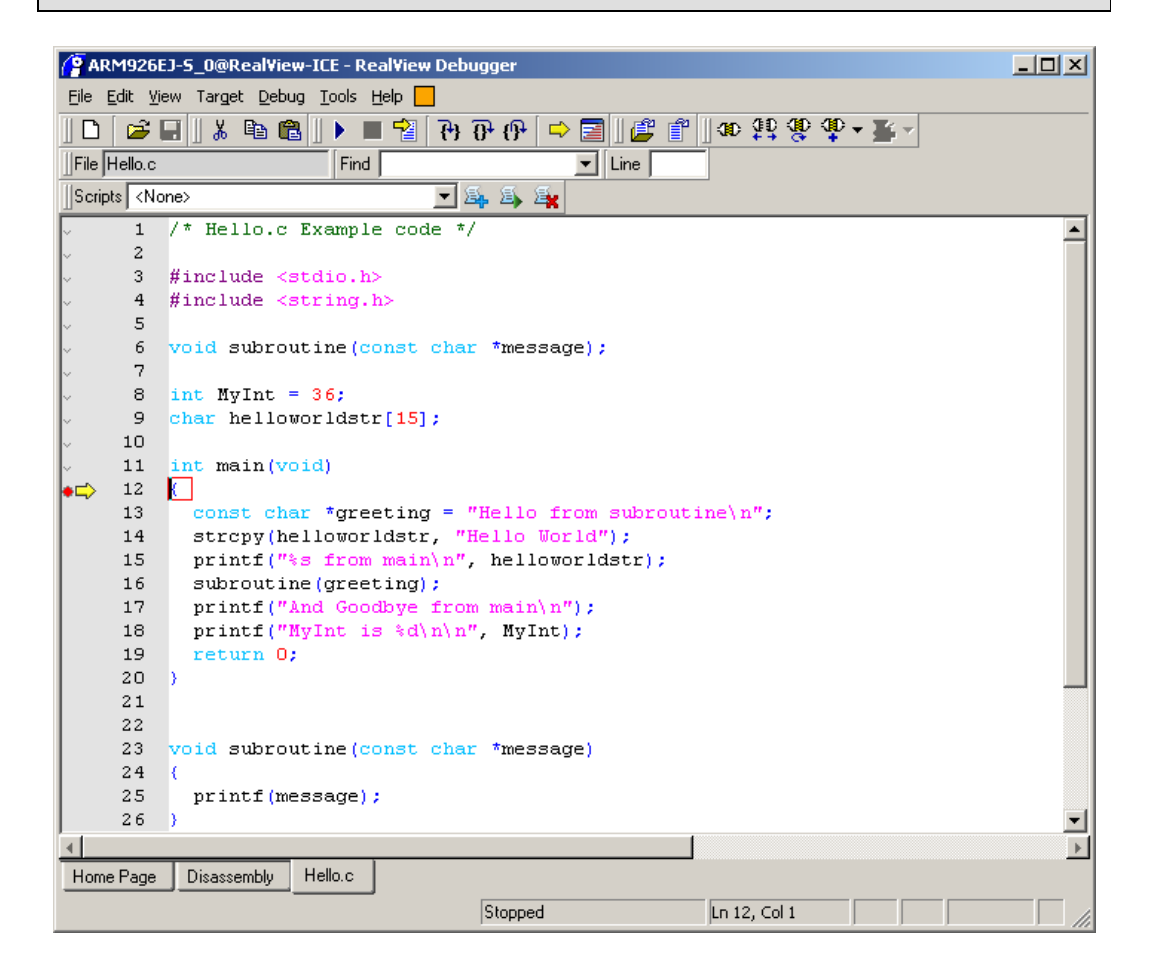

Select  $Debug \rightarrow Run$  from the menu (F5).

Execution now halts at **main()** after initialisation of the C library.

0

If the location where you want to set a breakpoint is in non-volatile memory (e.g. flash), you can explicitly set a hardware breakpoint.

Set a new hardware breakpoint on **subroutine()** by selecting  $Debug \rightarrow Breakpoints \rightarrow Create Breakpoint... from the main menu.$ 

- Select Hardware Intsruction
- Type **subroutine** for the location and click *OK*.

| Software Instruction            | Location:    | subroutine             |   |
|---------------------------------|--------------|------------------------|---|
| Hardware Instruction            | Value Match: | <b>▼</b>               |   |
| Hardware Read<br>Hardware Write | Class:       | Standard Breakpoint    | _ |
| Hardware Access                 | Force Bre    | akpoint Size (bits) 16 |   |

| Sciect Debug / Kun nom the menu (15) |
|--------------------------------------|
|--------------------------------------|

Execution will halt at **subroutine()**.

### Tracepoints

Tracepoints are similar to breakpoints but instead of halting program execution will start/stop trace capture. Note that you need to have the Trace Analyzer connected to be able to create a tracepoint. Using the Trace Analyzer and the setting of tracepoints are discussed in more detail in the *Trace* section of this tutorial.

### Symbols Window

The RVD *Symbols* window allows you to browse through symbols contained in the images currently loaded into the debugger.

| Symbols                            | ×           |
|------------------------------------|-------------|
| Filter K*\*                        | 📕 🔲 🖸 🕞 🕞 🕞 |
| Image 🛆<br>@Hello                  |             |
| Images Modules Functions Variables |             |
| ARM926EJ-5_0@RealView-ICE          |             |

From the *Symbols* window you can conveniently locate a function, run to a function, add a variable to the watch window or set a breakpoint.

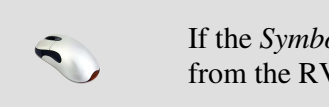

If the *Symbols* window is not already open, select  $View \rightarrow Symbols$  from the RVD menu to display the *Symbols* window.

The format of the *Filter* at the top of the window is *Image\Module\Function*. You can manually edit the filter, or double click on an item in the *Images* or *Modules* tab to filter by that selection. Note that \* is a wildcard to avoid filtering.

- The *Images* tab displays currently loaded images;
- The *Modules* tab displays modules contained in the currently filtered images;
- The *Functions* tab displays functions contained in the currently filtered modules;
- The *Variables* tab displays variables contained in the currently filtered functions.

Double clicking on a function name jumps to that function in the Disassembly tab.

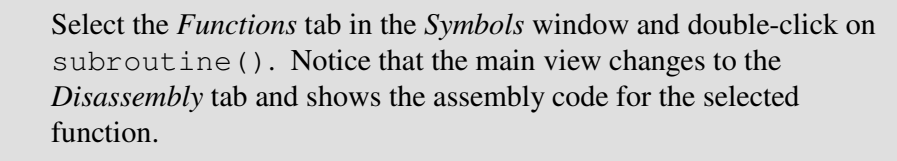

| Symbols                 |               |        |                 | ×         |
|-------------------------|---------------|--------|-----------------|-----------|
| Filter XXX              |               |        | <u>G</u> oto Va | riables . |
| Function Name $\square$ | Address       | Scope  | Module          | ln 🔺      |
| malloc                  | 0x000090A0    | Public | HEAP1           | @         |
| setbuf                  | 0x000099A4    | Public | STDIO           | @         |
| setvbuf                 | 0x00009900    | Public | STDIO           | @         |
| strlen                  | 0x00009D74    | Public | STRING          | @         |
| subroutine              | 0x00008080    | Public | HELLO           | @-        |
| •                       |               |        |                 | •         |
| Images Modules F        | unctions Vari | ables  |                 |           |
| ARM926EJ-S_0@RealV      | iew-ICE       |        |                 |           |

Double clicking on a variable name displays the address and value of that variable in the *Cmd* tab. By default, the *Variables* tab does not display locals.

- Select the Variables tab in the Symbols window

- Right-click in the white space in the window and select Show Locals

| Symbols                 |              |         |                   | ×         |
|-------------------------|--------------|---------|-------------------|-----------|
| Filter XXX              |              |         | 🗖 Goto '          | Variables |
| Variable Name $\square$ | Address      | Scope   | Module            | Image     |
| main/greeting           | 0x00000000   | Local   | HELLO             | @Hel      |
| helloworldstr           | 0x0000A094   | Public  | <global></global> | @Hel      |
| subroutine/message      | 0x01C91BB0   | Local   | HELLO             | @Hel      |
| MyInt                   | 0x0000A080   | Public  | <global></global> | @Hel      |
| •                       |              |         |                   | ▶         |
| Images Modules          | Functions Va | riables |                   |           |
| ARM926EJ-S_0@Rea        | alView-ICE   |         |                   |           |

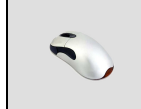

Double-click on **MyInt** to display its address and value in the *Cmd* tab.

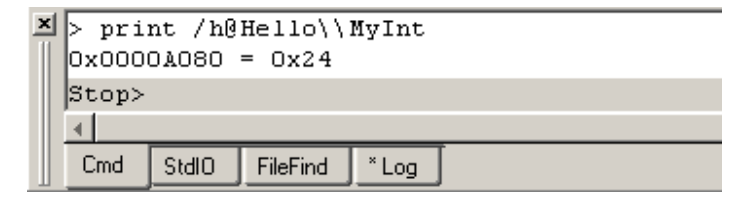

See the FAQ '*How do I access the symbols in my image using RVD?*' on the ARM web site for more information on the *Symbols* window and its tabs.

A

### **Memory Window**

The *Memory* window allows you to view the data in a particular area of memory, in a configurable layout and format.

- Find the address of **MyInt** from the *Address* column of the *Symbols* window *Variables* tab (0xA080 in the screenshots above in the *Symbols Window* section)

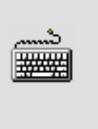

- Enter the address into the *Start address* field in the *Memory* window and press *enter*.

| Memory        |               |            |            |            |    |             | ×       |
|---------------|---------------|------------|------------|------------|----|-------------|---------|
| Start address | Colu          | umns       | Data       | sizes      |    | Format      |         |
| 0x0000A080    | 💌 Au          | ito column | 💌 4 by     | tes        | •  | Hexadecimal | -       |
|               | +0            | +4         | +8         | +C         |    |             |         |
| 0x0000A080    | 0x00000024    | 0x0000A094 | Ox0000A0D8 | 0x0000A11C | \$ | • • • • • • | <br>••• |
| 0x0000A090    | 0x00000000    | 0x00000000 | 0x0000000  | 0x00000000 |    |             | <br>    |
| 0x0000A0A0    | 0x00000201    | 0x00000000 | 0x0000001  | 0x00000000 |    |             | <br>    |
| 0x0000A0B0    | 0x00000040    | 0x00000000 | 0x00000000 | 0x00000000 | 0  |             | <br>    |
| 0x0000A0C0    | 0x00000000    | 0x00000000 | 0x00000000 | 0x00000000 |    |             | <br>••• |
| 0x0000A080    |               |            |            |            |    |             |         |
| ARM926EJ-5_0  | @RealView-ICE |            |            |            |    |             |         |

#### - Change the Format to Decimal

| Memory        |               |          |          |       |         | ×        |
|---------------|---------------|----------|----------|-------|---------|----------|
| Start address | Colu          | mns      | Data     | sizes | Format  |          |
| 0x0000A080    | 🗾 Aul         | o column | 💌 🖌 4 by | tes   | Decimal | <b>_</b> |
|               | +0            | +4       | +8       | +C    |         | <u> </u> |
| 0x0000A080    | 36            | 41108    | 41176    | 41244 | 1 \$    | • • • •  |
| 0x0000A090    | 0             | 0        | 0        | 0     | )       |          |
| 0x0000A0A0    | 513           | 0        | 1        | 0     | )       |          |
| 0x0000A0B0    | 64            | 0        | 0        | 0     | ) @     |          |
| 0x0000A0C0    | 0             | 0        | 0        | 0     | )       | ••••     |
| 0x0000A080    |               |          |          |       |         |          |
| ARM926EJ-S_0  | @RealView-ICE |          |          |       |         |          |

د..... اللکھیں - Step forward (press F11) until the yellow arrow points at line 15, (printf("%s from main\n", helloworldstr);).

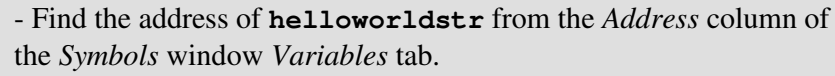

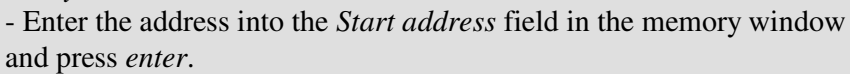

\*\*\*

Change the *Format* to *Hexadecimal* and *Data sizes* to *1 byte*.
Notice that the text that makes up the string helloworldstr is displayed on the right-hand side of the *Memory* window.

| Memory        |                       |        |          |      |      |        |      |       |             |      |     |      |     |     |    |     |   | × |
|---------------|-----------------------|--------|----------|------|------|--------|------|-------|-------------|------|-----|------|-----|-----|----|-----|---|---|
| Start address | Start address Columns |        |          |      |      |        |      | sizes |             |      |     | Form | at  |     |    |     |   |   |
| 0x0000A094    |                       |        | Auto col | lumn |      | I byte |      |       | Hexadecimal |      |     |      | -   |     |    |     |   |   |
|               | +0                    | +1     | +2       | +3   | +4   | +5     | +6   | +7    | +8          | +9   |     |      |     |     |    |     |   |   |
| 0x0000A094    | 0x48                  | 0x65   | 0x6C     | 0x6C | Ox6F | 0x20   | 0x57 | Ox6F  | 0x72        | 0x6C | H e | 1.   | ιo  | U   | Γo | r l | L |   |
| 0x0000A09E    | 0x64                  | 0x00   | 0x00     | 0x00 | 0x00 | 0x00   | 0x00 | 0x00  | 0x00        | 0x00 | d.  |      | • • |     | •  | • • |   |   |
| 0x0000A0A8    | 0x00                  | 0x00   | 0x00     | 0x00 | 0x00 | 0x00   | 0x00 | 0x00  | 0x01        | 0x02 |     |      | • • |     | •  | • • |   |   |
| 0x0000A0B2    | 0x00                  | 0x00   | 0x00     | 0x00 | 0x00 | 0x00   | OxOD | 0x00  | 0x00        | 0x00 |     |      | • • |     | •  | • • |   |   |
| OXOOOOAOBC    | 0x00                  | 0x00   | 0x00     | 0x00 | 0x40 | 0x00   | 0x00 | 0x00  | 0x00        | 0x00 | • • | ·    | 0   | • • | ·  | • • |   | - |
| 0x0000A094    |                       |        |          |      |      |        |      |       |             |      |     |      |     |     |    |     |   |   |
| ARM926EJ-5_00 | @RealVie              | ew-ICE |          |      |      |        |      |       |             |      |     |      |     |     |    |     |   |   |

You can add new tabs to the *Memory* window by right-clicking on an existing tab and selecting *Duplicate View*. Tabs can be closed by selecting *Delete View*.

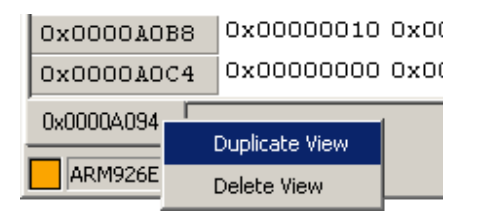

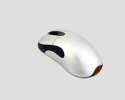

Select  $Debug \rightarrow Set PC$  to Entry Point from the main menu, then press F5 to run to the breakpoint set earlier on main().

### Watch Window

The Watch window allows you to keep track of specific variables.

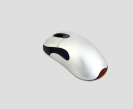

If the *Watch* window is not already open, select  $View \rightarrow Watch$  from the RVD menu to display the *Watch* window.

| Watch                     |        |        |        | × |  |  |  |  |
|---------------------------|--------|--------|--------|---|--|--|--|--|
| Name                      |        | Value  |        |   |  |  |  |  |
|                           |        |        |        |   |  |  |  |  |
|                           |        |        |        |   |  |  |  |  |
|                           |        |        |        |   |  |  |  |  |
|                           |        |        |        |   |  |  |  |  |
| <u>ًا ا</u>               |        |        |        | • |  |  |  |  |
| Watch1                    | Watch2 | Watch3 | Watch4 | J |  |  |  |  |
| ARM926EJ-5_0@RealView-ICE |        |        |        |   |  |  |  |  |

Right-click on MyInt (on line 8 of Hello.c) in the main view and select *Add Watch*. Repeat for greeting and helloworldstr (lines 13 and 9 respectively).

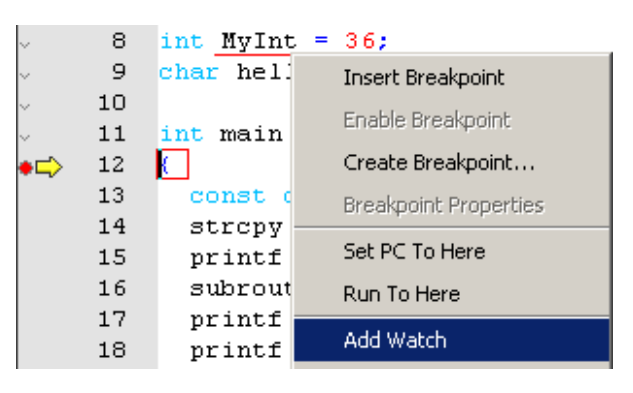

Press F11 (Step Into) 3 times so that the yellow arrow points to line
15 (printf("%s from main\n", helloworldstr);).
Observe that as greeting and helloworldstr are initialised in the code, their values update in the *Watch* window.

| Watch 🗵                     |                                     |  |  |  |  |  |  |  |
|-----------------------------|-------------------------------------|--|--|--|--|--|--|--|
| Name                        | Value 🔺                             |  |  |  |  |  |  |  |
| MyInt                       | 0x0000024                           |  |  |  |  |  |  |  |
| greeting                    | Ox000080CC "Hello from subroutineD" |  |  |  |  |  |  |  |
| helloworldstr               | [0x0000A094] "Hello World"          |  |  |  |  |  |  |  |
|                             |                                     |  |  |  |  |  |  |  |
| •                           |                                     |  |  |  |  |  |  |  |
| Watch1 Watch2 Watch3 Watch4 |                                     |  |  |  |  |  |  |  |
| ARM926EJ-S_0@RealVie        | W-ICE                               |  |  |  |  |  |  |  |

As well as adding a variable to the *Watch* window from the variable's context menu, you can manually enter a variable name into the *Watch* window *Name* column. Note that the core must be stopped for the values displayed to be updated.

### ARM

When watching a pointer (including a string/array), a + symbol will be displayed to the left of the pointer name. Click on this to expand the display to show the contents of an array, or, for a pointer, to show the value pointed to by that pointer.

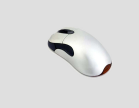

Click on the + next to the pointer **greeting**. Observe that the value pointed to by **greeting** is shown (the first character of the string, *H*).

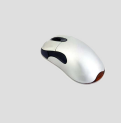

Click on the + next to the array name helloworldstr. Observe that the characters that make up the array are shown. The text string ends with the first *NULL* character (0x0) at helloworldstr[11].

| Watch              |                                     |
|--------------------|-------------------------------------|
| Name               | Value                               |
| MyInt              | 0x0000024                           |
| greeting           | 0x000080CC "Hello from subroutineD" |
| 🔁 helloworldstr    | [OxOOOOA094] "Hello World"          |
| _ [0]              | 0x48 'H'                            |
| - [1]              | Ox65 'e'                            |
| _ [2]              | 0x6C '1'                            |
| _ [3]              | 0x6C '1'                            |
| _ [4]              | Ox6F 'o'                            |
| _ [5]              | 0x20 ' '                            |
| _ [6]              | Ox57 '₩'                            |
| _ [7]              | Ox6F 'o'                            |
| _ [8]              | 0x72 'r'                            |
| _ [9]              | 0x6C '1'                            |
| _ [10]             | 0x64 'd'                            |
| _ [11]             | 0x00 '\x00'                         |
| _ [12]             | 0x00 '\x00'                         |
| _ [13]             | 0x00 '\x00'                         |
| L [14]             | 0x00 '\x00'                         |
|                    |                                     |
| •                  |                                     |
| Watch1 Watch2 V    | Vatch3 Watch4                       |
| ARM926EJ-S_0@RealV | iew-ICE                             |

The *Watch* window contains 4 tabs so that you can have a different set of variables that you want to keep track of depending on which part of your image you are currently working with. This is particularly useful when moving up / down the Call Stack (see *Call Stack* below).

### Call Stack

The execution scope or context determines the visibility of variables and functions. A variable or function is referred to as in scope if the name can be accessed at the current point of execution. The scope of a variable or function can be:

- the current source file, for global variables and functions;
- the current function, for local variables

When you load an image, scope is initially set to the value of the PC, which is usually the entry point of the image. As you step through the image and move into child functions, the scope updates to continue to show the current context.

| <b>\$</b> | - Select <i>View</i> $\rightarrow$ <i>Call Stack</i> from the RVD main menu |   |
|-----------|-----------------------------------------------------------------------------|---|
|           | Call Stack                                                                  | × |
|           | Name                                                                        |   |
|           | void subroutine(const char *) Line #25 Col 2                                |   |
|           | int main(void) Line #17 Col 2                                               |   |
|           | unknownrt_entry(void)                                                       |   |
|           |                                                                             |   |
|           |                                                                             |   |
|           | Call Stack                                                                  |   |
|           | ARM926EJ-S_0@RVI_1                                                          |   |

The Call Stack window shows the hierarchical flow of a program and enables you to trace back to the program's status at an earlier point. By moving up to a previous entry in the call stack, you can change the scope to be at the point where the child function will return to. This works by retrieving from the stack local variables that were active immediately before the function call took place.

Double-click in the margin to the left of the **subroutine()** function definition (line **23**) to set a breakpoint. Press F5 to run to this point in the program.

```
19 return 0;
20 }
21 
22 
23 void subroutine(const char *message)
24 {
25 printf(message);
26 }
```

Double-click on the int main (void) Line #17 Col 2 entry in the Call Stack window.
Observe the output Scoped at level 1: (0x000080AC): HELLO\main Line 17:2 in the Cmd tab.

A blue arrow and a blue box show the new scope:

| ~ | 10 |                                                              |
|---|----|--------------------------------------------------------------|
| ~ | 11 | int main(void)                                               |
| • | 12 | (                                                            |
|   | 13 | <pre>const char *greeting = "Hello from subroutine\n";</pre> |
|   | 14 | <pre>strcpy(helloworldstr, "Hello World");</pre>             |
|   | 15 | <pre>printf("%s from main\n", helloworldstr);</pre>          |
|   | 16 | <pre>subroutine(greeting);</pre>                             |
| - | 17 | <pre>printf("And Goodbye from main\n");</pre>                |
|   | 18 | <pre>printf("MyInt is %d\n\n", MyInt);</pre>                 |
|   | 19 | return 0;                                                    |
|   | 20 | }                                                            |

# 0

A blue arrow and blue box indicates that the current scope is different from the location of the PC. A yellow arrow and red box indicates that the current scope is the location of the PC.

You can also move up (to parent functions) and down (to child functions) the call stack by entering the commands *up* and *down* in the RVD Command Line (see *Command Line* below).

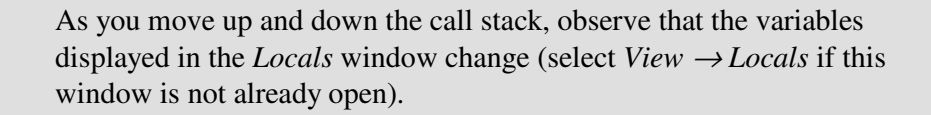

Variables in the *Watch* window that are local to a particular function also become active / inactive as you move up / down the stack. You can make use of multiple *Watch* windows, or the multiple tabs within an individual *Watch* window to isolate variables that are relevant to a particular scope.

If the scope is at a location that corresponds to a source file then RVD automatically opens that source file if the *Home Page* tab or another source file currently has the focus.

### **Command Line**

The *Cmd* tab in RVD displays the current status of the debugger. When you carry out a GUI action, you will usually see a command-line equivalent echoed to this tab. You can use these textual equivalents on the command-line (the grey bar at the bottom of the *Cmd* tab). This is particularly useful when creating a script (see below).

| × | > step                                                 |
|---|--------------------------------------------------------|
|   | > go                                                   |
|   | Stopped at 0x00008080 due to SW Instruction Breakpoint |
|   | Stopped at 0x00008080: HELLO\subroutine Line 25:2      |
|   | > up                                                   |
|   | Scoped at level 1: (OxOOOO80AC): HELLO\main Line 17:2  |
|   | Stop>                                                  |
|   | 4                                                      |
|   | Cmd StdIO FileFind *Log                                |

| لیسی  |
|-------|
| ##### |
|       |

Use the *up* and *down* commands to move up and down the call stack (see *Call Stack* above).

### Simple Scripting

You can gather together a sequence of command line instructions into a script. This is a plain text file that can be called automatically when you connect to a target, or on demand. An example of automatically calling a script at connect time is given in the *Configuring Trace* section of this tutorial.

To create and run a simple script:

- Carry out the GUI actions that you want to script
- After each GUI action, copy and paste the command echoed to the *Cmd* tab into a text file
- Save the text file (e.g. *MyScript.inc*)
- Click on the *Add Script* toolbar button and browse to the script that you created
- Click on the *Run Script* toolbar button to run the script

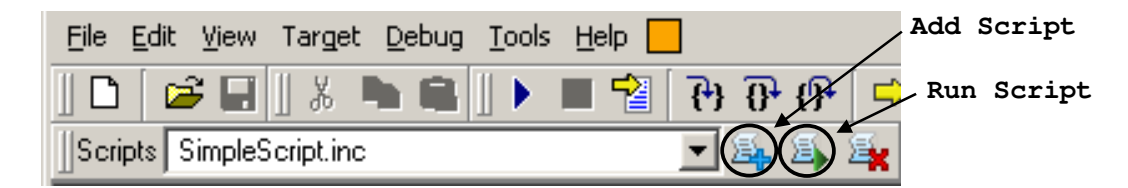

Scripts are most commonly used to perform target configuration on connection to a target, or to perform the connection itself followed by some subsequent steps. The example below shows the generation of a simple connection script.

- Disconnect from your target (*Target*  $\rightarrow$  *Disconnect*)
- Right-click in the *Cmd* tab and select *Clear* to clear the existing output.
- Connect to your target by double-clicking on the target in the Target
- $\rightarrow$  *Connect to Target...* dialog

- Load the previous **Hello.axf** image via the *Target*  $\rightarrow$  *Load Image*... dialog.

### ARM

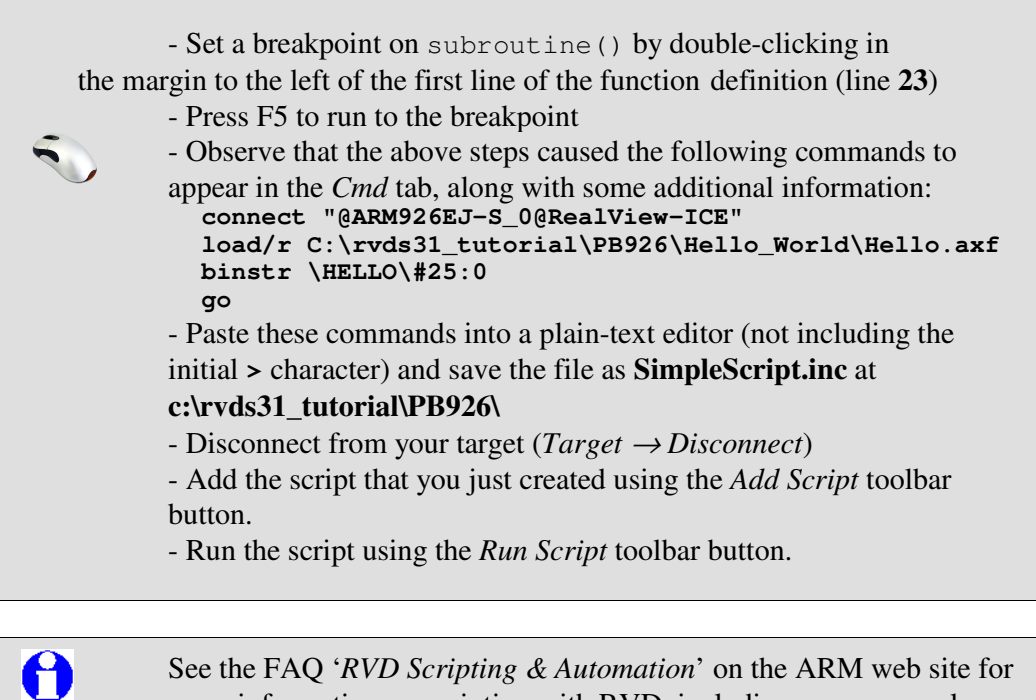

See the FAQ '*RVD Scripting & Automation*' on the ARM web site for more information on scripting with RVD, including some example scripts.

# Section 4: Using RealView Trace with RVD

This section provides an introduction to using the RealView Trace unit with RealView Debugger to perform trace capture.

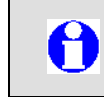

Application Note 168 'Tracing with RVD' provides a more comprehensive walkthrough guide to tracing your target.

# 4.1 – Configuring Trace

When you have auto-configured (or manually configured) your target in RVD, you can configure whether or not your target has an ETM (Embedded Trace Macrocell) or an ETB (Embedded Trace Buffer). The PB926EJ-S contains an ETM, but no ETB.

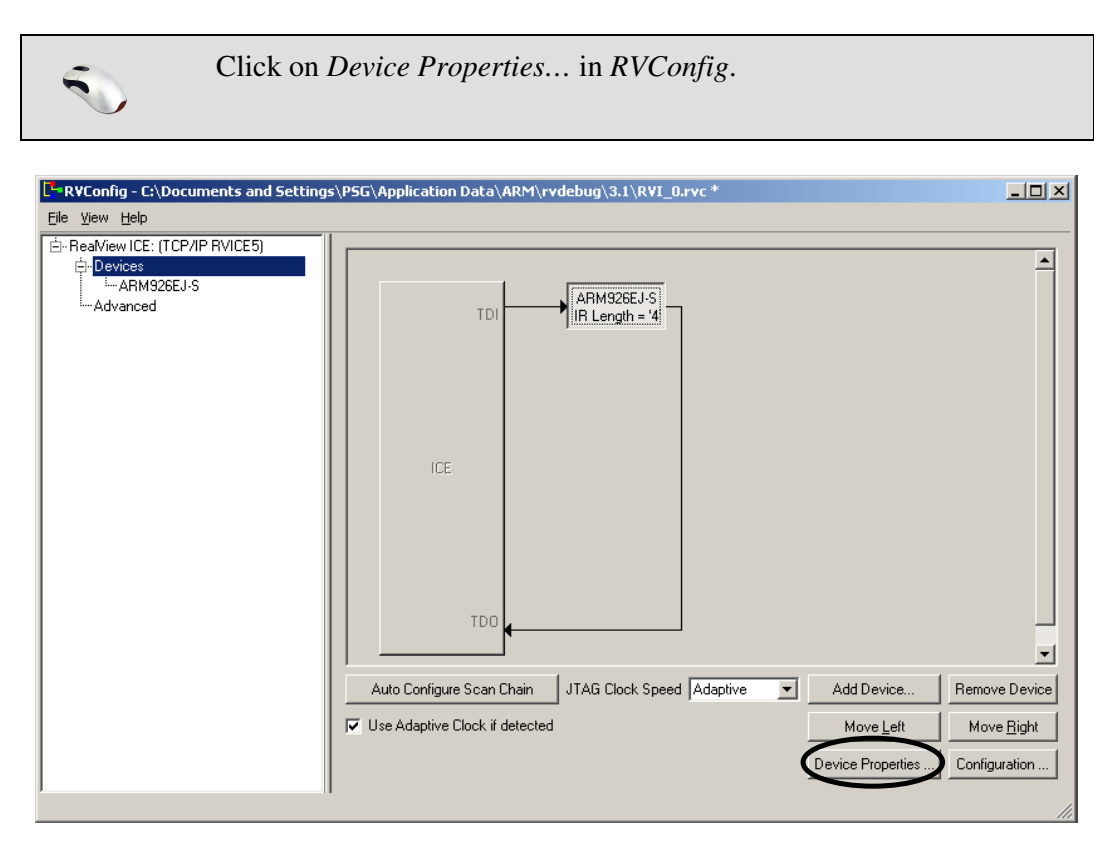

Ensure that *ETM* is selected, and *ETB* is deselected. Click *OK*.

| Device Properties                                             | <u>? ×</u> |
|---------------------------------------------------------------|------------|
| Device Name : ARM926EJ-S                                      |            |
| Template Version : 1:0:0                                      | -          |
| Options :                                                     |            |
| Embedded Trace Macrocell (ETM)<br>Embedded Trace Buffer (ETB) |            |
| QK <u>C</u> ancel <u>H</u> el                                 | p          |

If your target contains an ETB (for example, the CM1136JF-S), then you can also select *ETB* to use the on-chip buffer rather than the external RealView Trace unit.

Connect to your target, then open the RVD Analysis window.

| Select V                                                                            | ′iew →Analysis Window                                                                                                    |               |
|-------------------------------------------------------------------------------------|----------------------------------------------------------------------------------------------------|---------------|
| Fil<br>III                                                                          | ARM926EJ-S_0@RVI - RealView Debugge         e       Edit       View       Target       Debug       Tools       Help         e       Edit       View       Target       Debug       Tools       Help       Image: Constraint of the second second se | r<br>         |
| File Edit View Find Filter                                                          | alysis<br>Sort Trace Data Profiling Data Help                                                                                                    |               |
| <no analyzer="" connec<="" td=""><td>sted and No File Loaded&gt;</td><td></td></no> | sted and No File Loaded>                                                                                                    |               |
| Trace Source Profile                                                                |                                                                                                    | Not connected |

From the Analysis window you can configure trace settings and view collected trace data.

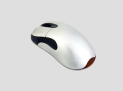

Connect the analyzer to your target by selecting  $Edit \rightarrow Connect / Disconnect Analyzer$ 

Select *Edit*  $\rightarrow$  *Automatic Tracing Mode*  $\rightarrow$  *Instructions and Data* from the menu in the *Analysis* window.

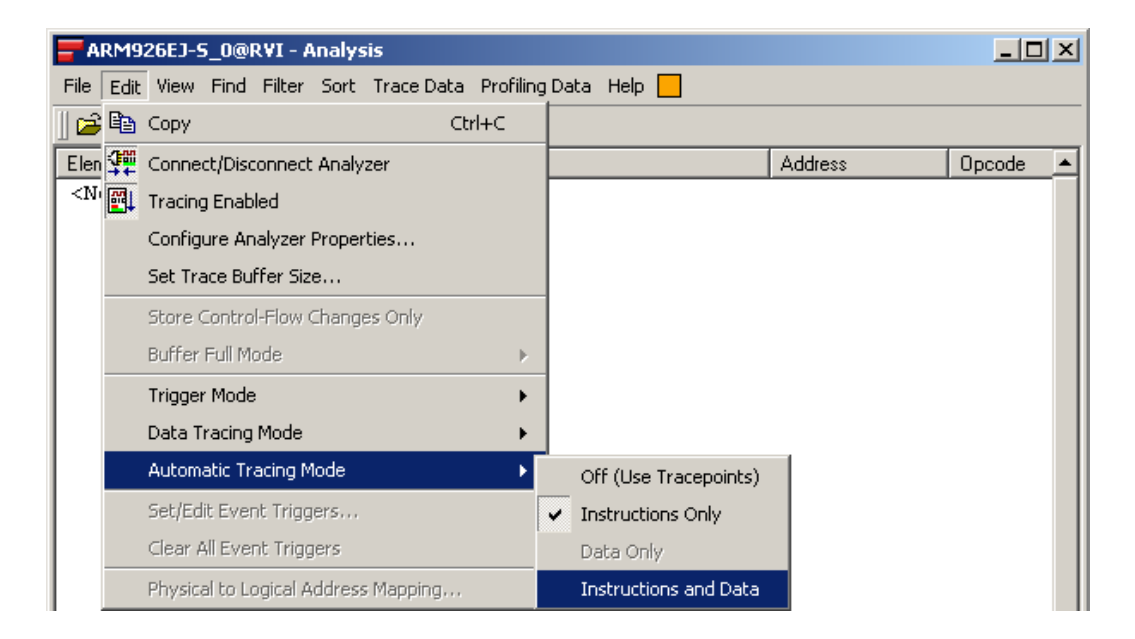

The debugger is now configured to automatically capture trace for both instructions & data.

Select *Edit*  $\rightarrow$  *Data Tracing Mode*  $\rightarrow$  *Data Only* from the menu in the *Analysis* window.

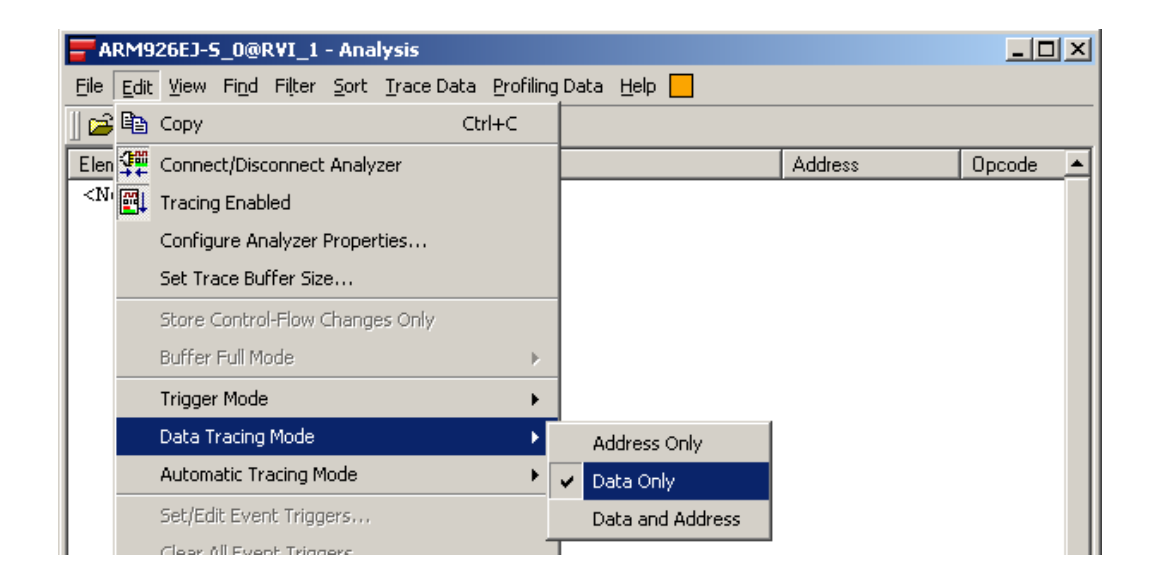

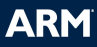

The debugger is now configured to capture both data values and addresses for data trace capture.

Trace settings can be configured via the *Configure ETM* dialog, by selecting *Edit*  $\rightarrow$  *Configure Analyzer Properties...* from the Analysis window menu. For this tutorial the default settings do not need to be changed.

| <b>A</b>                                                                                                    | RM9                                                                                                    | 26EJ-9  | 5_0@   | RVI - A              | Analys     | is      |            |                     |                                                                                                    |          |          |                   |                |       |  |        | . 🗆 | × |
|----------------------------------------------------------------------------------------------------|----------------------------------------------------------------------------------------------------|---------|--------|----------------------|------------|---------|------------|---------------------|----------------------------------------------------------------------------------------------------|----------|----------|-------------------|----------------|-------|--|--------|-----|---|
| File                                                                                                    | Edit                                                                                                    | View    | Find   | Filter               | Sort       | Trace   | e Data     | Profiling           | Data                                                                                                    | Help 📘   |          |                   |                |       |  |        |     |   |
| ] 🖻                                                                                                    | Ē                                                                                                    | Сору    |        |                      |            |         | C          | trl+C               |                                                                                                    |          |          |                   |                |       |  |        |     |   |
| Elen                                                                                                    | \$₩                                                                                                    | Conne   | ct/Dis | connect              | : Analy:   | zer     |            |                     |                                                                                                    |          |          |                   | Addres:        | s     |  | Opco   | de  |   |
| <n)< td=""><td><b>₽</b>↓</td><td>Tracing</td><td>g Enat</td><td>oled</td><td></td><td></td><td></td><td></td><td></td><td></td><td></td><td></td><td></td><td></td><td></td><td></td><td></td><td></td></n)<> | <b>₽</b> ↓                                                                                                    | Tracing | g Enat | oled                 |            |         |            |                     |                                                                                                    |          |          |                   |                |       |  |        |     |   |
|                                                                                                    |                                                                                                    | Config  | ure Ar | halyzer              | Proper     | ties    |            |                     |                                                                                                    |          |          |                   |                |       |  |        |     |   |
|                                                                                                    |                                                                                                    | Set Tra | ace Bu | lffer Siz            | e          |         |            |                     |                                                                                                    |          |          |                   |                |       |  |        |     |   |
|                                                                                                    |                                                                                                    |         |        |                      |            |         |            |                     |                                                                                                    |          |          |                   |                |       |  |        |     | _ |
|                                                                                                    |                                                                                                    |         |        | / Co                 | onfigur    | 'e ETM  | М          |                     |                                                                                                    |          |          |                   |                | ×     |  |        |     |   |
|                                                                                                    |                                                                                                    |         |        | Archit               | ecture:    | 1.3     | Protoc     | ol: 0               |                                                                                                    |          |          |                   |                |       |  |        |     |   |
|                                                                                                    |                                                                                                    |         |        | Trac                 | e data '   | width   | Trac       | e port mo           | de —                                                                                                    |          | Trac     | e buft            | fer packi      | ing - |  |        |     |   |
|                                                                                                    |                                                                                                    |         |        |                      | ont<br>ont |         | ю N<br>С M | ormal<br>uttiplexed |                                                                                                    |          | O No     | utomai<br>ormal r | tic<br>nacking |       |  |        |     |   |
|                                                                                                    |                                                                                                    |         |        | <ul><li>16</li></ul> | bit        |         | ÕD         | e-multiple>         | ed                                                                                                    |          | O Do     | ouble p           | packing        |       |  |        |     |   |
|                                                                                                    |                                                                                                    |         |        | C 24                 | bit        |         | Пн         | alf-rate clo        | ocking e                                                                                                    | enabled  | C Q      | uad pa            | acking         |       |  |        |     |   |
|                                                                                                    |                                                                                                    |         |        | C 32                 | bit        |         | 🗖 Di       | isable trac         | eport                                                                                                    |          |          |                   |                |       |  |        |     |   |
|                                                                                                    |                                                                                                    |         |        | FIFO                 | overflo    | ow pro  | otectio    | n ———               | Tr                                                                                                    | ace copr | oc regi  | ster tr           | ansfer -       |       |  |        |     |   |
|                                                                                                    |                                                                                                    |         |        | O St                 | all proc   | essor   |            |                     | Ö                                                                                                    | All      |          |                   |                |       |  |        |     |   |
|                                                                                                    |                                                                                                    |         |        | C Da                 | ita supp   | pressi  | on         |                     | C                                                                                                    | Only wh  | en traci | ing da            | ta             |       |  |        |     |   |
|                                                                                                    |                                                                                                    |         |        | FIFO I               | nighwa     | ter [   |            |                     | _                                                                                                    |          |          |                   |                |       |  |        |     |   |
|                                                                                                    |                                                                                                    |         |        | - Exte               | nded e;    | derna   | l input    | selection           |                                                                                                    |          |          |                   |                |       |  |        |     |   |
|                                                                                                    |                                                                                                    |         |        | Input :              | 1          |         | Input 2    | 2                   | Input                                                                                                    | 3        | Ini      | put 4             |                |       |  |        |     |   |
|                                                                                                    |                                                                                                    |         |        |                      | Memor      | y map   | decod      | le 0x00             | <pre>c c c Address Opcode Address Opcode  Address Opcode Address Opcode Address Opcode Addr</pre> |          |          |                   |                |       |  |        |     |   |
|                                                                                                    | AktP26EJ-5_00eRVI - Analysis      File Edit View Find Filter Sort Trace Data Profiling Data Help      Connect/Disconnect Analyzer     Address     Opcode      Configure Analyzer Properties      Set Trace Buffer Size      Set Trace Buffer Size      Set Trace data width Trace port mode     Trace buffer packing     Architecture: 1.3 Protocol: 0      Trace data width Trace port mode     Automatic     Automatic     Abit     Normal     Soft     Trace data width Trace port mode     Trace buffer packing     Automatic     Automatic     Soft     Soft     Trace data width Trace port mode     Trace buffer packing     Automatic     Automatic     Soft     Trace data width Trace port mode     Trace buffer packing     Automatic     Normal packing     Double packing     Ouble packing     Ouble packing     Ouble packing     Soft     Double packing     Ouble packing     Soft     Double packing     Ouble packing     Ouble packing     Ouble packing     Ouble packing     Soft     Double packing     Ouble packing     Ouble packing |         |        |                      |            |         |            |                     |                                                                                                    |          |          |                   |                |       |  |        |     |   |
|                                                                                                    |                                                                                                    |         |        |                      | Enable     | timest  | tampin     | а ,                 |                                                                                                    |          |          |                   |                |       |  | Opcode |     |   |
|                                                                                                    |                                                                                                    |         |        |                      | Cycle a    | accura  | ate trac   | sing                |                                                                                                    |          |          |                   |                |       |  |        |     |   |
|                                                                                                    |                                                                                                    |         |        | Г                    | Data or    | nly tra | ce (Do     | not trace           | instruc                                                                                                    | tions)   |          |                   |                |       |  |        |     |   |
|                                                                                                    |                                                                                                    |         |        | Г                    | Suppre     | ss da   | ta on F    | FIFO full           |                                                                                                    |          |          |                   |                |       |  |        |     |   |
|                                                                                                    |                                                                                                    |         |        | -ETM                 | Pairing    |         |            |                     |                                                                                                    |          |          |                   |                |       |  |        |     |   |
|                                                                                                    |                                                                                                    |         |        | Pair E               | TM with    | n No    | Pairing    | 3                   |                                                                                                    | -        |          |                   |                |       |  |        |     |   |
|                                                                                                    |                                                                                                    |         |        | 🗖 Ma                 | aster E1   | IM      |            |                     |                                                                                                    |          |          |                   |                |       |  |        |     |   |
|                                                                                                    |                                                                                                    |         |        |                      |            | ок      |            | C                   | ancel                                                                                                    | 1        | H        | Help              | 1              |       |  |        |     |   |
|                                                                                                    |                                                                                                    |         |        |                      |            |         |            |                     |                                                                                                    |          |          |                   |                |       |  |        |     |   |

0

See Section 4.3 of the *RealView Debugger v3.1 Trace User Guide* ('*Configuring the ETM parameters*') for more information on ETM configuration options.

A reduced trace buffer size will reduce the time taken for the debugger to retrieve the trace data from the trace unit, but will limit the amount of data that can be captured. If you are performing lots of single steps or will be stopping your target regularly, you may want to set a small buffer size – perhaps as small as 1024 records. If you need to capture trace data for the entire execution of a larger piece of code, you may want to use the maximum buffer size. For this example we will set the buffer size to 65535 records. The maximum available buffer size for your trace hardware will be set automatically when you first connect to your RealView Trace unit (at least 1 million records).

Select *Edit*  $\rightarrow$  *Set Trace Buffer Size...* from the menu, and enter a buffer size of 65535 records. Click *Set*.

| <b>-</b> A | RM9  | 26EJ-9  | 5_0@    | RVI - A  | inalys | is      |     |           |      |      |   |         |            | _ 🗆  | × |
|------------|------|---------|---------|----------|--------|---------|-----|-----------|------|------|---|---------|------------|------|---|
| File       | Edit | View    | Find    | Filter   | Sort   | Trace D | ata | Profiling | Data | Help |   |         |            |      |   |
| ] 🖻        | 6    | Сору    |         |          |        |         | Ctr | l+C       |      |      |   |         |            |      |   |
| Eler       | ₩.   | Conne   | ct/Disc | :onnect  | Analy  | zer     |     |           |      |      |   | Address | 0 Op       | code |   |
| < N        | · 🚮  | Tracing | g Enab  | led      |        |         |     |           |      |      |   |         |            |      |   |
|            |      | Config  | ure An  | alyzer   | Proper | ties    |     |           |      |      |   |         |            |      |   |
|            |      | Set Tra | ace Bul | ffer Siz | e      |         |     |           |      |      |   |         |            |      |   |
|            |      | Shara ( | Contro  | l Elour  | Thomas | se Oslu |     |           |      |      |   |         |            |      |   |
| ī          |      | _       | 1-1     |          |        |         |     |           |      |      |   |         |            |      |   |
|            | on o | incer v | raiue   |          |        |         |     |           |      |      |   |         |            | 즤    |   |
|            |      | Q       | Enter   | r buffer | size t | o set:  |     |           |      |      |   |         |            |      |   |
|            | 65   | 5535    |         |          |        |         |     |           |      |      |   |         |            |      |   |
|            |      |         |         |          |        |         |     |           |      |      | 9 | iet     | <br>Cancel |      |   |

Trace analyzer connection and configuration can be carried out using a connection script that can be associated with a connection. When you perform the instructions above, notice that a command appears in the RVD *Cmd* tab for each step. You can copy these instructions into a text editor and save the resulting script as a text file.

| × | inc> analyzer, connect // connect the Trace analyzer                   |  |
|---|------------------------------------------------------------------------|--|
|   | Initialising Trace Support                                             |  |
|   | Connecting Analyzer to ARM926EJ-S_0 ETM Architecture: 1.3.1            |  |
|   | ARM Internal Use Only                                                  |  |
|   | Software supplied by: ARM Ltd                                          |  |
|   | inc> analyzer,auto_both // inst & data auto tracing mode               |  |
|   | inc> analyzer,dataonly // data only tracing for data                   |  |
|   | inc> etm config,packauto // select auto trace buffer packing           |  |
|   | inc> analyzer,set_size=65535 // set trace buffer size to 65535 records |  |
|   | Stop>                                                                  |  |
|   | <u>4</u>                                                               |  |
|   | Cmd StdIO FileFind *Log                                                |  |

Open Notepad and paste in the following commands: analyzer, connect // connect the Trace analyzer

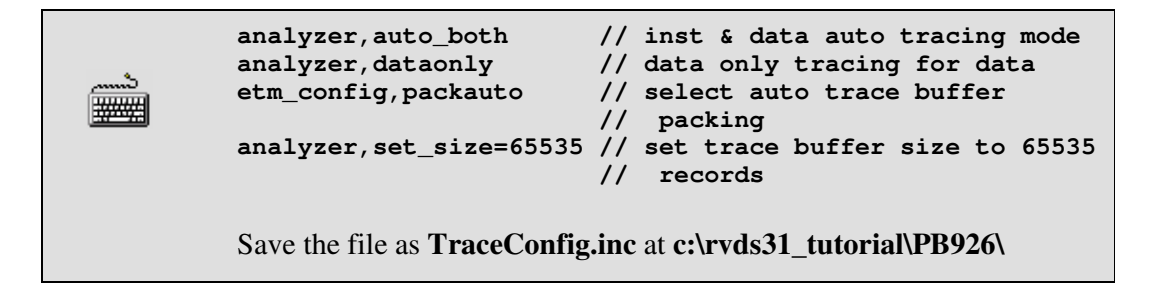

If you are using a target other than the PB926EJ-S, you may need to modify the above commands.

You can tell RVD to run the script that you have created whenever you connect to a target via RVI.

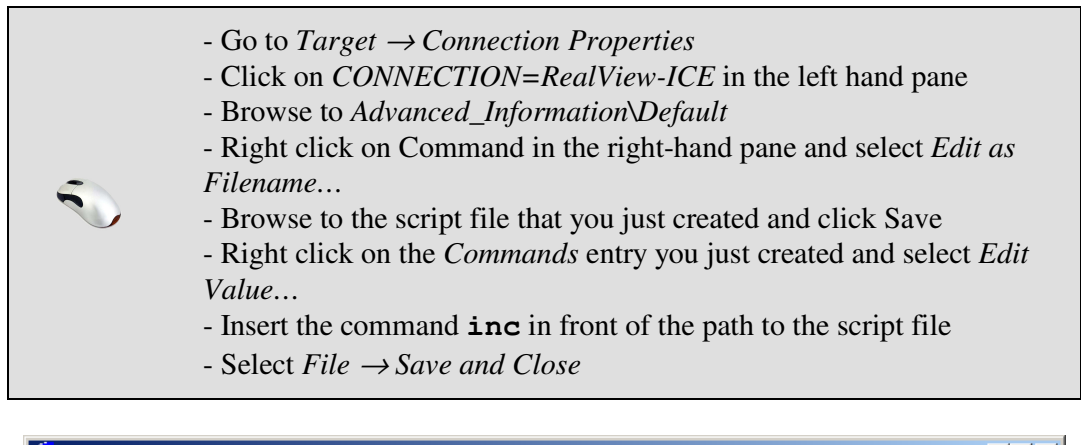

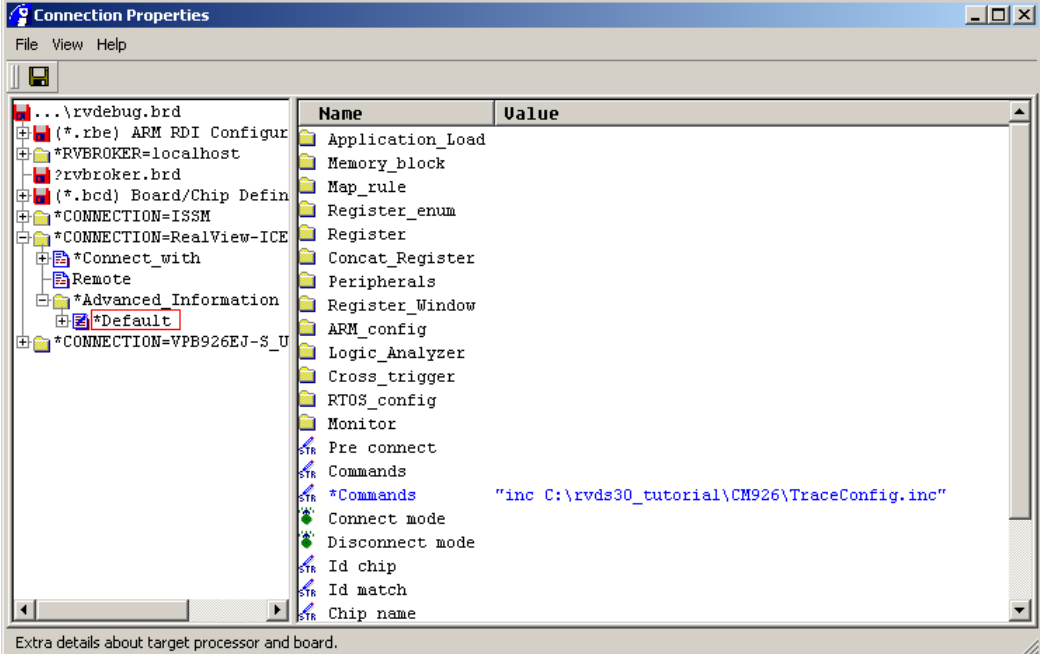

If you now disconnect from and reconnect to your target, you should find that the analyzer is automatically connected and configured for you.

When you no longer want to run this script at connect time you will need to remove the command you just created from *Connection Properties*. If you want to run the script a single time, you can type **inc** `**full\_path\_to\_script**>' on the RVD command line.

**NB**: If you are working with a Versatile PB926EJ-S or AB926EJ-S development board, you will need to reduce the core clock speed from 210MHz (default) to 140MHz in order to perform trace capture in both normal and half-rate tracing modes. This can be done by running the following RVD script commands before you begin your trace, either manually from the RVD command line, or by adding them to the beginning of your trace configuration script (**TraceConfig.inc**):

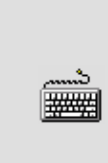

// unlock system registers
setmem /32 0x10000020 =0x0000A05F
// modify SYS\_OSC0
setmem /32 0x1000000C =0x00002C6C
// lock system registers
setmem /32 0x10000020 =0x00000000

Your system is now configured to the point where you can perform *Auto Trace* using the ETM without setting any tracepoints. Trace capture will begin immediately when your program begins execution and will continue until the target is stopped (e.g. at a breakpoint). In the following examples tracepoints are used to specify a specific region where tracing should be carried out, reducing the total amount of trace data captured.

-

## 4.2 – Performing Simple Trace Capture

Select  $Target \rightarrow Load Image...$  from the RVD main menu. Browse to **Dhry\_Inf.axf** in the **c:\rvds31\_tutorial\PB926\Infinite\_Dhrystone** directory.

| Select Local File                                 | to Load:                   |                        |                    |                  | <u>?</u> ×     |
|---------------------------------------------------|----------------------------|------------------------|--------------------|------------------|----------------|
| Look jn:                                          | Contraction Infinite_Dhrys | tone                   | •                  | 🗢 🗈 💣 匪          | ] <del>.</del> |
| My Recent<br>Documents<br>Desktop<br>My Documents | Dhry_Inf.axf               |                        |                    |                  |                |
| <b>S</b>                                          | File <u>n</u> ame:         | Dhry_Inf.axf           |                    | •                | <u>Open</u>    |
| My Network<br>Places                              | Files of type:             | Absolute Files (*.axf; | ".out;".elf;".sym; | *.a;*.eld) 🗾     |                |
|                                                   |                            |                        |                    |                  | <u>H</u> elp   |
| 🔲 Symbols Only                                    | 🔽 Replace Ex               | isting File(s)         | PC                 |                  |                |
| Sections:                                         |                            |                        | Auto-9             | Set PC           |                |
| Arguments:                                        |                            |                        | 🔽 Set P            | C to Entry point |                |
| Offset:                                           |                            |                        | -                  |                  |                |
|                                                   |                            |                        |                    |                  | 11.            |
|                                                   |                            |                        |                    |                  |                |

In the *Process* tab of the *Process Control* window (*View*  $\rightarrow$  *Process Control*), expand *Sources* and double click on **dhry\_1.c** to open that source file.

5

|                | X             |
|----------------|---------------|
| Туре           | Value 🔺       |
| 🛷 ARM926EJ-S   | PC=0x0000B59C |
| 占 📕 Image      | Dhry_Inf.axf  |
| – 🗹 Load       | Image+Symbols |
| _ Sources      | From Image    |
| -8             | armsys.c      |
| -8             | bigflt.c      |
| -8             | boardlib.s    |
| -8             | btod.s        |
| -8             | classify.c    |
| -8             | d2f.s         |
| -8             | dcheck.s      |
|                | dcheck1.s     |
|                | ddiv.s        |
|                | dflt.s        |
| │              | dhry.h        |
|                | dhry 1.c      |
|                | dhry_2.c      |
|                | division.s    |
|                | dmul.s        |
|                | n inth        |
| Process Memory | Map           |

In this example we will run an *Automatic Trace*. This uses no trace points for specifying the trace range and so causes trace to be captured for the entire program execution. It is possible to specify *Instruction Only* or *Instruction and Data* trace (see previous section). If tracing data in addition to instructions, you may need to consider the size of your trace buffer and the bandwidth of your trace port.

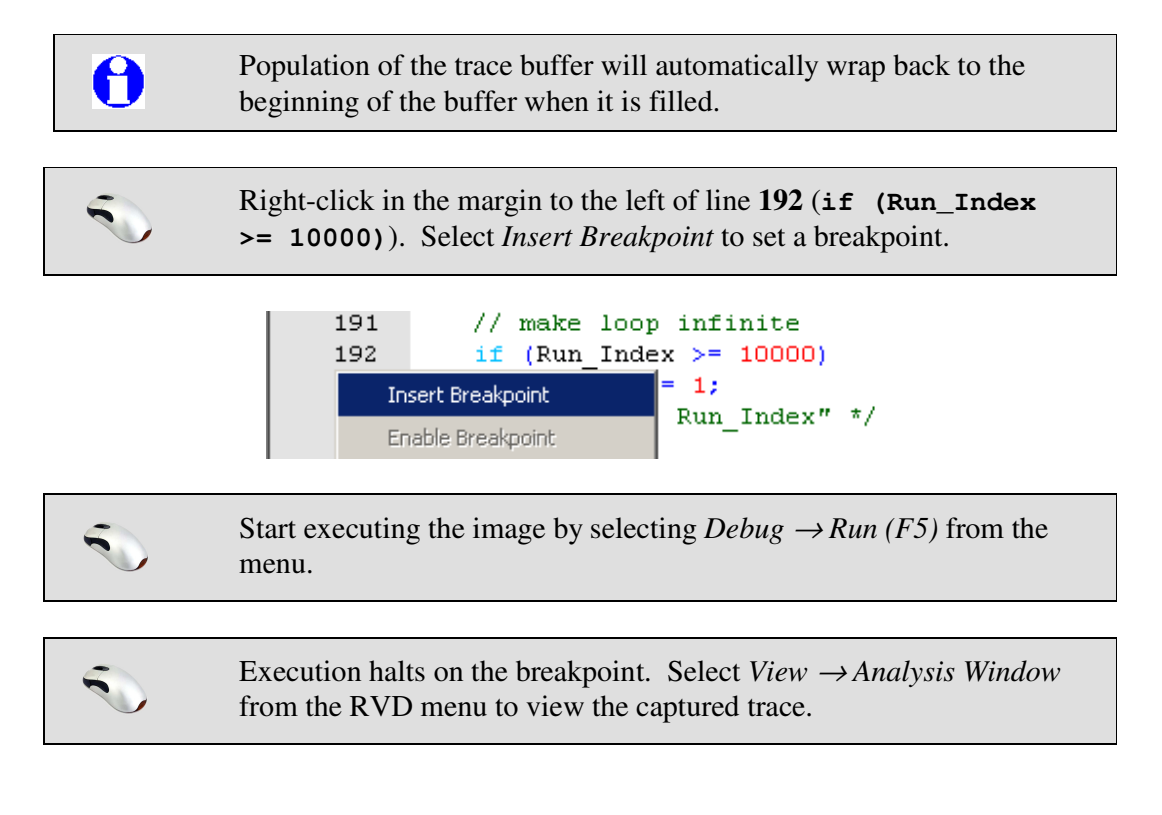

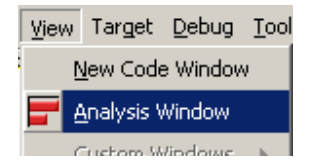

5

Ensure that *Data Value in Decimal* is selected in the *Trace Data* menu, and *Code Window Tracking* is selected in the *View* menu.

| Т            | ra | ce Data Profiling Data Help |
|--------------|----|-----------------------------|
| ][•          | ~  | Position                    |
| ŧ,           | ~  | Absolute Time               |
| e            |    | Relative Time               |
| <b>"</b>     | ~  | Access Type                 |
| ш <b>Г</b> , | ~  | Address as Symbol/Line      |
| e,           | ~  | Address as Value            |
| ш            |    | Data Value in Hex           |

Data Value in Decimal

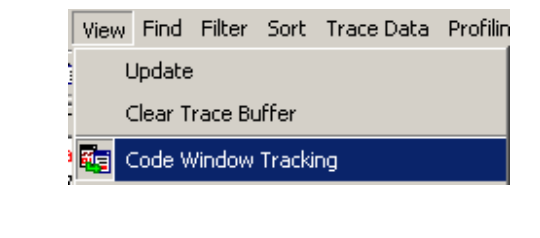

| -ARM9                    | 926EJ- <b>S_</b> 0@R¥I_1 - <i>i</i>   | Analysis            |                           |            |             | _ 🗆        | × |
|--------------------------|---------------------------------------|---------------------|---------------------------|------------|-------------|------------|---|
| <u>File</u> <u>E</u> dit | t <u>V</u> iew Fi <u>n</u> d Filter S | ort <u>T</u> race D | ata Profiling Data Help 📒 |            |             |            |   |
| ] 🖻 日                    | 🛯 🖻 📴 🗱 銔                             | <b>4</b> 0 ►        |                           |            |             |            |   |
| Elem                     | Time/cycl                             | Туре                | Symbolic                  | Address    | Data/Dec    | Opcode     |   |
| 0                        | Warning: Tr                           | ace paus            | ie                        |            |             |            |   |
| 0                        | 3                                     | Exec                | Reset_Handler             | 0x0000B59C |             | OxEAFFF297 |   |
| 1                        | 4                                     | Exec                | main                      | 0x00008000 |             | 0xEB000000 |   |
| 2                        | 5                                     | Exec                | scatterload_rt2           | 0x00008008 |             | OxE28F002C |   |
| 3                        | 7                                     | Exec                | scatterload_rt2           | 0x0000800C |             | 0xE8900C00 |   |
| 3                        |                                       | R Data              | scatterload_null+0x20     | 0x0000803C | 18048       |            |   |
| 3                        |                                       | R Data              |                           |            | 18064       |            |   |
| 4                        | 9                                     | Exec                | scatterload_rt2           | 0x00008010 |             | OxEO8AA000 |   |
| 5                        | 12                                    | Exec                | scatterload_rt2           | 0x00008014 |             | OxEO8BB000 |   |
| 6                        | 13                                    | Exec                | scatterload_rt2           | 0x00008018 |             | OxE24A7001 |   |
| 7                        | 14                                    | Exec                | scatterload_null          | 0x0000801C |             | OxE15A000B |   |
| 8                        | 15                                    | Exec                | scatterload_null          | 0x00008020 |             | 0x1A000000 |   |
| 9                        | 23                                    | Exec                | scatterload_null          | 0x00008028 |             | OxE8BA000F |   |
| 9                        |                                       | R Data              |                           | 0x0000C6BC | 50940       |            |   |
| 9                        |                                       | R Data              |                           |            | 50940       |            |   |
| 9                        |                                       | R Data              |                           |            | 10492       |            |   |
| 9                        |                                       | R Data              |                           |            | 32836       |            |   |
| 10                       | 25                                    | Exec                | scatterload_null          | 0x0000802C |             | OxE24FE018 | - |
| 4                        |                                       |                     |                           |            |             |            | Þ |
| Trace                    | Source Profile                        |                     |                           |            |             |            |   |
|                          |                                       |                     |                           |            | Tracing ena | bled       |   |

The columns can be interpreted as follows:

| Elem      | The element number in the current trace buffer. If a trace trigger has |
|-----------|------------------------------------------------------------------------|
|           | been set then element 0 will appear at the trigger point. Otherwise    |
|           | element 0 will appear as the last element.                             |
| Time/cycl | The relative cycle number on which an element began execution.         |
| Туре      | <b>Exec</b> : An instruction that was executed                         |
|           | NoExec: A conditional instruction that was not executed                |

|          | R Data: A data read                                                   |
|----------|-----------------------------------------------------------------------|
|          | W Data: A data write                                                  |
| Symbolic | Gives the module name and line number for the corresponding source    |
|          | code.                                                                 |
| Address  | Indicates the address an instruction was fetched from, or the address |
|          | data was read from or written to.                                     |
|          |                                                                       |

Scroll through the captured trace data to see the source code and disassembly synchronized with each line of trace data.

The same example can be run with a defined trace range where tracing will take place, by placing markers, or tracepoints, in the code. The advantage of using tracepoints is that you can capture trace data just for specific areas of interest in your code, and avoid having that data overwritten by unwanted data when the trace buffer wraps.

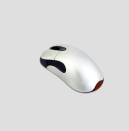

5

Right-click in the margin to the left of line **150** in **dhry1.c** (within the main **for ()** loop in the body of **main ()**). Select *Insert Tracepoint*...to display the *New Tracepoint* dialog.

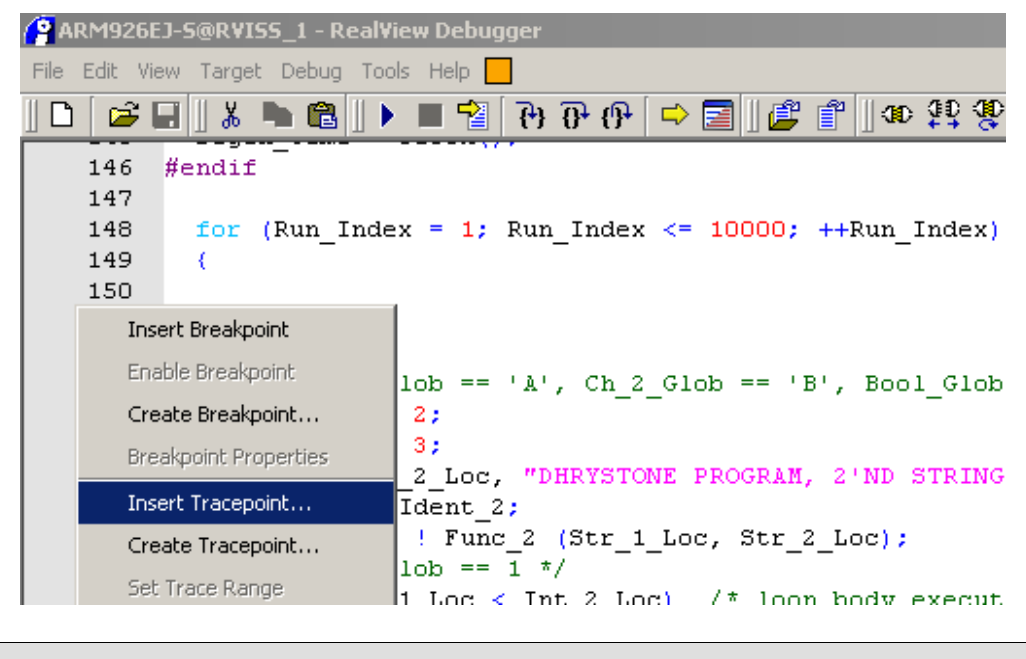

Select *Start of Trace Range (Instruction and Data)* from the list and click *OK* to set the tracepoint.

| PNew Tracepoint                                      |    | ×      |
|------------------------------------------------------|----|--------|
| Select tracepoint to set:                            |    |        |
| Set Trigger                                          |    |        |
| Trace Start Point                                    |    |        |
| Trace End Point                                      |    |        |
| Start of Trace Range (Instruction Only)              |    |        |
| Start of Trace Range (Instruction and Data)          |    |        |
| Start of Excluded Trace Range (Instruction and Data) |    |        |
| Start of Excluded Trace Range (Data Only)            |    |        |
| Set ExternalOut1 Point                               |    |        |
|                                                      | ОК | Cancel |

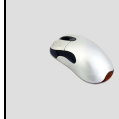

Right-click in the margin to the left of line 189 (Proc\_2 (&Int\_1\_Loc);). Select *Insert Tracepoint*...to display the Tracepoint *List Selection* dialog again.

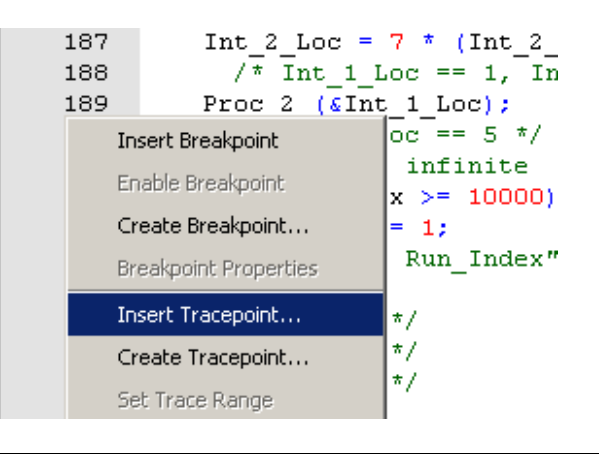

Select *End of Trace Range (Instruction and Data)* and click *OK* to set the trace stop point.

| PNew Tracepoint                           | 1         | × |
|-------------------------------------------|-----------|---|
| Select tracepoint to set:                 |           |   |
| Set Trigger                               |           | , |
| Trace Start Point                         |           |   |
| Trace End Point                           |           |   |
| End of Trace Range (Instruction and Data) |           |   |
| Set ExternalOut1 Point                    |           |   |
|                                           | OK Cancel |   |

The source code display should now show the recently set trace and break points:

### ARM

|                | 148           | <pre>for (Run_Index = 1; Run_Index &lt;= 10000; ++Run_Index)</pre>        |
|----------------|---------------|---------------------------------------------------------------------------|
| Start.         | 149           | (                                                                         |
| of             | 150           |                                                                           |
| _ (            | 3) 151        | Proc_5();                                                                 |
| Trace V        | 152           | Proc_4();                                                                 |
| Range          | 153           | /* Ch_1_Glob == 'A', Ch_2_Glob == 'B', Bool_Glob == true */               |
|                | 154           | <pre>Int_1_Loc = 2;</pre>                                                 |
|                | 155           | Int_2_Loc = 3;                                                            |
|                | 156           | strcpy (Str_2_Loc, "DHRYSTONE PROGRAM, 2'ND STRING");                     |
|                | 157           | Enum_Loc = Ident_2;                                                       |
|                | 158           | Bool_Glob = ! Func_2 (Str_1_Loc, Str_2_Loc);                              |
|                | 159           | /* Bool_Glob == 1 */                                                      |
|                | 160           | <pre>while (Int_1_Loc &lt; Int_2_Loc) /* loop body executed once */</pre> |
|                | 161           | (                                                                         |
|                | 162           | Int_3_Loc = 5 * Int_1_Loc - Int_2_Loc;                                    |
|                | 163           | /* Int_3_Loc == 7 */                                                      |
|                | 164           | <pre>Proc_7 (Int_1_Loc, Int_2_Loc, ∬_3_Loc);</pre>                        |
|                | 165           | /* Int_3_Loc == 7 */                                                      |
|                | 166           | Int_1_Loc += 1;                                                           |
|                | 167           | ) /* while */                                                             |
|                | 168           | /* Int_1_Loc == 3, Int_2_Loc == 3, Int_3_Loc == 7 */                      |
|                | 169           | <pre>Proc_8 (Arr_1_Glob, Arr_2_Glob, Int_1_Loc, Int_3_Loc);</pre>         |
|                | 170           | /* Int_Glob == 5 */                                                       |
|                | 171           | <pre>Proc_1 (Ptr_Glob);</pre>                                             |
|                | 172           | <pre>for (Ch_Index = 'A'; Ch_Index &lt;= Ch_2_Glob; ++Ch_Index)</pre>     |
|                | 173           | <pre>/* loop body executed twice */</pre>                                 |
|                | 174           | (                                                                         |
|                | 175           | <pre>if (Enum_Loc == Func_1 (Ch_Index, 'C'))</pre>                        |
|                | 176           | /* then, not executed */                                                  |
|                | 177           | (                                                                         |
|                | 178           | <pre>Proc_6 (Ident_1, &amp;Enum_Loc);</pre>                               |
|                | 179           | <pre>strcpy (Str_2_Loc, "DHRYSTONE PROGRAM, 3'RD STRING");</pre>          |
|                | 180           | <pre>Int_2_Loc = Run_Index;</pre>                                         |
|                | 181           | <pre>Int_Glob = Run_Index;</pre>                                          |
|                | 182           | }                                                                         |
|                | 183           | )                                                                         |
|                | 184           | /* Int_1_Loc == 3, Int_2_Loc == 3, Int_3_Loc == 7 */                      |
|                | 185           | <pre>Int_2_Loc = Int_2_Loc * Int_1_Loc;</pre>                             |
|                | 186           | <pre>Int_1_Loc = Int_2_Loc / Int_3_Loc;</pre>                             |
| End            | 187           | Int_2_Loc = 7 * (Int_2_Loc - Int_3_Loc) - Int_1_Loc;                      |
| of 🔪           | <b>1</b> 88   | /* Int_1_Loc == 1, Int_2_Loc == 13, Int_3_Loc == 7 */                     |
| $\pi_{race}$ ( | <b>2)</b> 189 | <pre>Proc_2 (∬_1_Loc);</pre>                                              |
|                | 190           | /* Int_1_Loc == 5 */                                                      |
| Range          | 191           | // make loop infinite                                                     |
| (              | •) 192        | <pre>if (Run_Index &gt;= 10000)</pre>                                     |
| Brack          | 193           | Run_Index = 1;                                                            |
| Dreak          | 194           | } /* loop "for Run_Index" */                                              |
| Point          |               |                                                                           |
|                |               |                                                                           |
|                |               |                                                                           |

5

5

Select *Debug*  $\rightarrow$  *Set PC to Entry Point* from the main menu, then press F5 to run to the breakpoint set earlier on line **192**.

Execution halts on the breakpoint. Select  $View \rightarrow Analysis$  Window from the RVD menu to view the captured trace.

| ⊻iew     | Target                  | <u>D</u> ebug | Tool |  |  |  |  |  |
|----------|-------------------------|---------------|------|--|--|--|--|--|
| i I      | <u>N</u> ew Code Window |               |      |  |  |  |  |  |
| <b>-</b> | <u>A</u> nalysis Window |               |      |  |  |  |  |  |
|          | Suctors W               | lindowe       |      |  |  |  |  |  |

| F ARM92                                                        | ARM926EJ-S_0@RYI - Analysis |        |               |            |          |                 |  |  |  |  |  |  |
|----------------------------------------------------------------|-----------------------------|--------|---------------|------------|----------|-----------------|--|--|--|--|--|--|
| Eile Edit View Find Filter Sort Irace Data Profiling Data Help |                             |        |               |            |          |                 |  |  |  |  |  |  |
|                                                                |                             |        |               |            |          |                 |  |  |  |  |  |  |
| Elem                                                           | Time/cycl                   | Type   | Symbolic      | Address    | Data/Dec | Opcode          |  |  |  |  |  |  |
| -556                                                           | -556 Warning: Trace pause   |        |               |            |          |                 |  |  |  |  |  |  |
| -530                                                           | -530                        | Exec   | main\#158     | 0x00008290 |          | 0xE2700001      |  |  |  |  |  |  |
| -518                                                           | -518                        | NoExec | main\#158     | 0x00008294 |          | 0x33A00000      |  |  |  |  |  |  |
| -506                                                           | -506                        | Exec   | main\#159#160 | 0x00008298 |          | 0xE5870014      |  |  |  |  |  |  |
| -506                                                           | -506                        | W Data | Bool_Glob     | 0x0000C900 | 1        |                 |  |  |  |  |  |  |
| -494                                                           | -494                        | Exec   | main\#160     | 0x0000829C |          | 0xE59D0050      |  |  |  |  |  |  |
| -494                                                           | -494                        | R Data |               | 0x000102D8 | 2        |                 |  |  |  |  |  |  |
| -488                                                           | -488                        | Exec   | main\#160     | 0x000082A0 |          | 0xEA000052      |  |  |  |  |  |  |
| -486                                                           | -486                        | Exec   | main\#160     | 0x000083F0 |          | 0xE1500005      |  |  |  |  |  |  |
| -463                                                           | -463                        | Exec   | main\#160     | 0x000083F4 |          | 0xBAFFFFF3      |  |  |  |  |  |  |
| -462                                                           | -462                        | Exec   | main\#161#162 | 0x000083C8 |          | 0xE0800100      |  |  |  |  |  |  |
| -454                                                           | -454                        | Exec   | main\#162     | 0x000083CC |          | 0xE0400005      |  |  |  |  |  |  |
| -452                                                           | -452                        | Exec   | main\#162     | 0x000083D0 |          | 0xE58D004C      |  |  |  |  |  |  |
| -452                                                           | -452                        | W Data |               | 0x000102D4 | 7        |                 |  |  |  |  |  |  |
| -450                                                           | -450                        | Exec   | main\#163#164 | 0x000083D4 |          | 0xE59D0050      |  |  |  |  |  |  |
| -450                                                           | -450                        | R Data |               | 0x000102D8 | 2        |                 |  |  |  |  |  |  |
| -448                                                           | -448                        | Exec   | main\#164     | 0x000083D8 |          | 0xE28D204C      |  |  |  |  |  |  |
| -446                                                           | -446                        | Exec   | main\#164     | 0x000083DC |          | 0xE1A01005      |  |  |  |  |  |  |
| -420                                                           | -420                        | Exec   | main\#164     | 0x000083E0 |          | 0xEB000255      |  |  |  |  |  |  |
| Trace Source Profile                                           |                             |        |               |            |          |                 |  |  |  |  |  |  |
|                                                                |                             |        |               |            |          | Tracing enabled |  |  |  |  |  |  |

Scroll through the captured trace data to see the source code and disassembly synchronized with each line of trace data.

0

-

For a more in-depth trace tutorial, refer to *Application Note 168* '*Tracing with RVD*' on the ARM web site.

### ARM

### Summary

In this tutorial, you have:

- Installed RVDS and the RVI software
- Connected your RVI and RVT to your computer and target board
- Updated your RVI's firmware
- Configured RVD

### You have learnt:

- How to rebuild the example images
- Basic Scatterfile usage
- How to connect to your target
- How to debug a program using RVD
- How to use automatic trace
- How to define a trace range